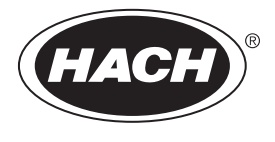

DOC024.98.93122

# POLYMETRON Model 8811 Sequencer

09/2016, Edition 4

Basic User Manual Allgemeines Benutzerhandbuch Manuel d'utilisation de base

| English  |  |
|----------|--|
| Deutsch  |  |
| Français |  |

# Specifications

Specifications are subject to change without notice.

| Specification          | Details                                                                                                    |
|------------------------|----------------------------------------------------------------------------------------------------|
| Ambient temperature    | 5 - 40 °C (41 - 104 °F)                                                                                                    |
| Relative humidity      | 10 to 80%                                                                                                    |
| Operating altitude     | From 0 to 2,000 m. (6,550 ft.) above sea level                                                                                                    |
| Mains power supply     | 110/220/240 VAC, 50/60 Hz, ± 10%<br>For US and Canada: 110 VAC, 60 Hz, ± 10%<br>Fuses: 110 to 120V, T630mAL250V; 220V to 240V, T1.25AL250V                                                                                                    |
| Max. consumption       | 100 VA                                                                                                    |
| Overvoltage category   | 2 (according to standard EN 61010-1)                                                                                                    |
| Pollution degree       | 2                                                                                                    |
| CE compliance          | EN61326-1: EMC Directive<br><b>Note:</b> This is a Class A product. In a domestic environment this product may cause radio<br>interference in which case the user may be required to take adequate measures.<br>EN61010-1: LVD Directive                |
| ETL approved           | ETL, conforming to UL 61010-1 and CSA 22.2 No. 61010-1                                                                                                    |
| Korean certification   | User Guidance for EMC Class A Equipment           값 업무용을 위한 EMC 등급 A 장치에 대한           사용자 지침           사용자안내문           A 급 기기 ( 업무용 방송통신기자재 )           이 기기는 업무용 (A 급 ) 전자파적합기기로서 판매자 또는 사용자는 이 점을 주           의하시기 바라며 , 가정외의 지역에서 사용하는 것을 목적으로 합니다. |
| Inputs                 | 8 logic inputs galvanically isolated                                                                                                    |
| Analog outputs         | <ul> <li>8 outputs programmable 0-20 or 4-20 mA; 900 Ω maximum:</li> <li>6 outputs for the concentration values</li> <li>1 output for the temperature</li> <li>1 output for the direct measure in mV, pH, μA, mΩcm, kΩ.cm, μS/cm or mS/cm</li> </ul>    |
| Alarms                 | 6 limit relays: normally open contacts, 250 VAC, 6 A, 1500 VA;<br>1 warning relay (warning): normally open contacts, 250 VAC, 6 A, 1500 VA;<br>1 System Alarm Relay: normally open or closed contact, 250 VAC, 8 A, 2000 VA;                            |
| Interface              | <ul><li>2 RS232 serial interfaces:</li><li>One connected onto the analyzer</li><li>One for the external communication (printer, computer)</li></ul>                                                                                                    |
| Enclosure              | Noryl HF185                                                                                                    |
| Protection             | IP65                                                                                                    |
| Dimensions (W x D x H) | 288 x 172 x 144 mm; < 20 kg                                                                                                    |
| Panel cut-out (W x H)  | 282 x 139 mm                                                                                                    |

| Specification                                  | Details                                                                                                |
|------------------------------------------------|----------------------------------------------------------------------------------------------------|
| Cable glands                                   | 1 PG9 38, PG7 in nickel-pated brass                                                                    |
| Sample lines                                   | 6 with one measurement per channel on the analyzer 3 with two measurements per channel on the analyzer |
| Compressed air                                 | 4 - 7 bar (58 - 102 psi), filtered and dried                                                           |
| Sample pressure                                | 0.5 - 6 bar (7 - 87 psi)                                                                               |
| Cycle time                                     | Programmable up to 999 minutes                                                                         |
| Sample flow rate                               | 40 - 300 liters/hour (10 - 80 gallons/hour)                                                            |
| Sample temperature                             | 0 - 60 °C (32 to 140 °F)                                                                               |
| Suspended solids                               | < 2 mm and < 10% v/v                                                                                   |
| Low or high density polyethylene tube fittings | Sample loops: 10 x 12 mm Compressed air: 4 x 6 mm                                                      |
| Maximum sound power level                      | ≤ 80 dBA                                                                                               |

# **General information**

In no event will the manufacturer be liable for direct, indirect, special, incidental or consequential damages resulting from any defect or omission in this manual. The manufacturer reserves the right to make changes in this manual and the products it describes at any time, without notice or obligation. Revised editions are found on the manufacturer's website.

### Additional information

Additional information is available on the manufacturer's website.

### Safety information

NOTICE

The manufacturer is not responsible for any damages due to misapplication or misuse of this product including, without limitation, direct, incidental and consequential damages, and disclaims such damages to the full extent permitted under applicable law. The user is solely responsible to identify critical application risks and install appropriate mechanisms to protect processes during a possible equipment malfunction.

Please read this entire manual before unpacking, setting up or operating this equipment. Pay attention to all danger and caution statements. Failure to do so could result in serious injury to the operator or damage to the equipment.

Make sure that the protection provided by this equipment is not impaired. Do not use or install this equipment in any manner other than that specified in this manual.

### Use of hazard information

### **A** DANGER

Indicates a potentially or imminently hazardous situation which, if not avoided, will result in death or serious injury.

### **WARNING**

Indicates a potentially or imminently hazardous situation which, if not avoided, could result in death or serious injury.

### A CAUTION

Indicates a potentially hazardous situation that may result in minor or moderate injury.

### NOTICE

Indicates a situation which, if not avoided, may cause damage to the instrument. Information that requires special emphasis.

### **Precautionary labels**

Read all labels and tags attached to the product. Personal injury or damage to the product could occur if not observed. A symbol on the instrument is referenced in the manual with a precautionary statement.

|        | This symbol, when noted on a product, indicates a potential hazard which could cause serious personal injury and/or death. The user should reference this instruction manual for operation and/or safety information.                                           |
|--------|----------------------------------------------------------------------------------------------------|
| Æ      | This symbol, when noted on a product enclosure or barrier, indicates that a risk of electrical shock and/or electrocution exists and indicates that only individuals qualified to work with hazardous voltages should open the enclosure or remove the barrier. |
|        | This symbol, when noted on the product, indicates the presence of devices sensitive to electrostatic discharge and indicates that care must be taken to prevent damage to them.                                                                                 |
| $\sim$ | This symbol, when noted on a product, indicates the instrument is connected to alternate current.                                                                                                    |
| X      | Electrical equipment marked with this symbol may not be disposed of in European domestic or public disposal systems. Return old or end-of-life equipment to the manufacturer for disposal at no charge to the user.                                             |
|        | Products marked with this symbol indicates that the product contains toxic or hazardous substances or elements. The number inside the symbol indicates the environmental protection use period in years.                                                        |

# **Product overview**

### Introduction

The 8811 sequencer facilitates the transformation of a one channel analyzer into a multi channel analyzer:

- · Up to 6 channels with one measurement per channel on the analyzer
- Up to 3 channels with 2 measurements per channel on the analyzer (e.g. 8810 M and P alkalinity)

The 8811 ensures the following functions:

- Programmable cycle time between channels
- · Programmable sequencing of channels
- Individual 0/4 20 mA output per measurement and per channel
- · One alarm relay per channel for low/high concentration
- Two additional alarm relays for warning and system alarms (e.g. no sample, no reagent, etc.)
- If no sample is available on one channel, the sequencer switches automatically to the next one in the programmed sequence

### NOTICE

This functionality is not available if coupled with an 8810-ISE analyzer

- · 2 end-point titration for the 8810 analyzer (e.g. free and total alkalinity, free and total acidity)
- · Remotely activate or deactivate analysis per channel
- · Auto Start/Standby relay as a standard item

### Electronic unit

The controller unit is made up of 3 boards which ensure the following functions:

- · Power supply board
- · Micro-controller board
- Display board

#### Power supply

This module gives the required supplies to the instrument and auxiliary equipment.

#### Display/keyboard

This module allows user programming and interrogation:

- · 4 keys for programming
- 1 numeric display
- 1 alphanumeric display (display of the programming messages)

#### Microprocessor

INTEL 80C51 type, associated to memory, peripherals; allows the control of the analyzer function.

#### Memory

2 types of memory:

- EPROM: program storage memory
- RAM: data memory (battery backup)

#### Logic inputs

The instrument has 8 logic inputs allowing level detection of samples or channel inhibition.

#### Accessory controls

The accessories are controlled by transistors 24V DC. 8 relays are available for the limits and alarms.

#### Serial communication

The 8811 has 2 serial interfaces (RS232):

- · One for the communication with the analyzer
- · One for the external communication which can be configured also as an RS485

# Installation

### ADANGER

Multiple hazards. Only qualified personnel must conduct the tasks described in this section of the document. Mains power should only be connected once installation has been completed and checked.

### ADANGER

Chemical or biological hazards. If this instrument is used to monitor a treatment process and/or chemical feed system for which there are regulatory limits and monitoring requirements related to public health, public safety, food or beverage manufacture or processing, it is the responsibility of the user of this instrument to know and abide by any applicable regulation and to have sufficient and appropriate mechanisms in place for compliance with applicable regulations in the event of malfunction of the instrument.

### Unpacking

Carefully remove the analyzer and its accessories from the box and packing material, referring to the packing list included to confirm that everything has been delivered. Please visually inspect the analyzer for shipping damage. If anything is missing or damaged, contact the manufacturer or your dealer immediately.

You may want to retain the box and other packing material in case later you need to ship the analyzer. Please dispose safely and ecologically of the box and packing material (if not stored for future use).

Please read through this manual thoroughly before carrying out the installation.

### Mounting

The instrument requires the following connections:

- Samples
- Drain
- · Compressed air
- · Mains power supply

### Location

The sequencer should be placed as near as possible to the sample inlet. The analyzer should be located in an easily accessible area to facilitate the periodic checking of the sample flow rate and for regular maintenance.

### Connections

#### Hydraulic equipment

### A CAUTION

Be aware that the sample can be very hot.

Please comply with generic 8811 specifications indicated in Specifications on page 3.

Specifications are very extended for the 8811 sequencer itself. Moreover, you should refer to the exact specifications coming from the analyzer itself (e.g. 8810 or TOC analyzers).

All inlet and outlet of sample lines are 10/12 mm tubing (or 1/2" upon request). Tube sizes between sequencer and analyzer vary depending on analyzer.

On the sequencer, each channel is equipped with:

- · Sample inlet connector
- A T-piece connecting a system of two valves (normally open + normally closed) equipped with a flow adjustment nut under the black box
- NC valve going to the analyzer
- · NO valve for the "Fast Loop" / return process line / outlet

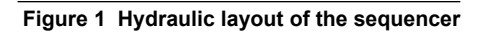

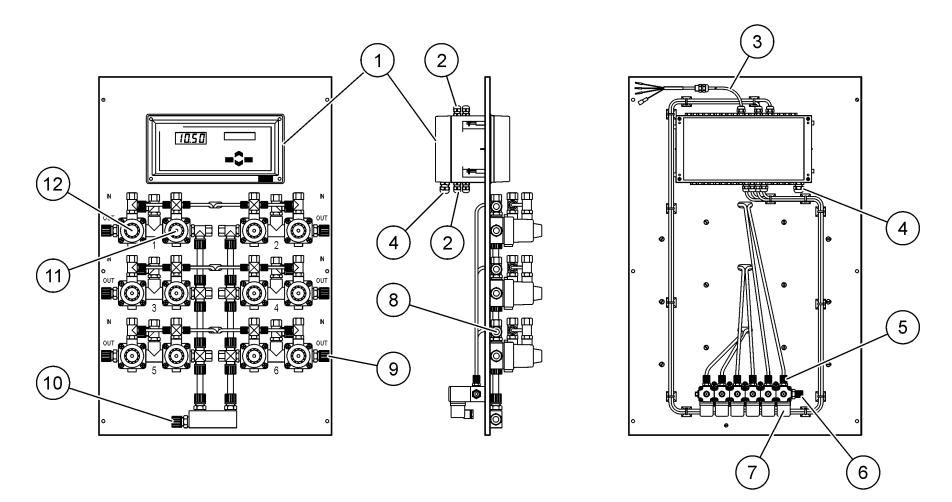

| 1 | Electronic unit                                                           | 7 Pilot solenoid valve         |
|---|---------------------------------------------------------------------------|--------------------------------|
| 2 | Outputs (cable gland Pg7): analog outuputs, interface outputs, alarms. Ca | 8 Sample inlet connector       |
| 3 | Serial interface cable                                                    | 9 Sample outlet to "Fast Loop" |
| 4 | Mains connection (cable gland Pg9)                                        | 10 Sample outlet to analyzer   |
| 5 | Compressed air to the NO and NC valves                                    | 11 NC valve                    |
| 6 | Compressed air inlet connector (one inlet for all channels)               | 12 NO valve                    |

### Compressed air connection

The sample valve requires dry and filtered compressed air supplied at a pressure from 4 to 7 bar. The pressurized air should be supplied through a suitable tubing of 4/6 mm.

### Mains power supply

# **A** DANGER

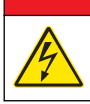

Electrocution hazard. Always remove power to the instrument before making electrical connections.

# **A** DANGER

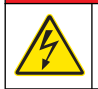

Electrocution hazard. Protective Earth Ground (PE) connection is required.

# **A** DANGER

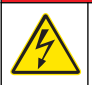

Electrical shock and fire hazards. Make sure to identify the local disconnect clearly for the conduit installation.

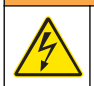

**WARNING** 

Potential Electrocution Hazard. If this equipment is used outdoors or in potentially wet locations, a **Ground Fault Interrupt** device must be used for connecting the equipment to its mains power source.

### A CAUTION

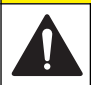

Multiple hazards. Only qualified personnel must conduct the tasks described in this section of the document.

### NOTICE

Install the device in a location and position that gives easy access to the disconnect device and its operation.

NOTICE

The analyzer is factory configured to either 110/120 VAC or 220/240 VAC. Make sure to connect the correct power supply to the analyzer.

Connect equipment in accordance with local, state or national electrical codes. Obey all codes and regulations for wiring. Install cables into the instrument enclosure through the supplied cable glands.

Use screened and screen earthed cable for the mains connection. The mains wire specifications are: diameter between 7 and 9.5 mm, 3 cores, 10 Amps minimum current rating, between 1 mm<sup>2</sup> (AWG18) and 2.5 mm<sup>2</sup> (AWG14) minimum CSA (Cross Sectional Area). For all other signal connections use screened instrument cable. Use also screen earthed cable for the signal connections.

**Note:** Equipment intended for permanent connection to the MAINS must have provision for connection of a wiring system in accordance with ANSI/NFPA 70, NEC, with CSA C22.1

Make sure that a 2 pole circuit breaker with a minimum breaking capcity of 20 A is installed in the power line. Install a local disconnect for the instrument within 3 m (10 ft) of the instrument. Put a label on the disconnect that identifies it as the main disconnect device for the instrument.

The analyzer is supplied with a 1 m cable length connected to the power supply box. The cable has a Binder male connector on the other side. Use the supplied female Binder connector to energize the system. Refer to Power supply connection on page 9.

#### Power supply connection

High voltage instruments (100-240 VAC) have a 4-pin male connector pre-wired internally with a male BINDER connector ready for mains connection. A compatible female connector is supplied with the instrument. If this female connector was supplied with a mains power plug already pre-attached then the female connector can be plugged directly into the instrument power connector. The two connectors are grooved to avoid an incorrect fitting. Tighten the female connector to the instrument power connector finger-tight.

If no power cable was ordered with the equipment, a mains power plug must be connected to the supplied female connector as described in the following procedure. User-supplied power cable specifications:

- 3-wire (live, neutral and earth)
- cable  $\emptyset \ge 7$ mm;  $\le 9.5$ mm
- wire selection ≥ 1mm<sup>2</sup>, AWG18; ≤ 2.5mm<sup>2</sup>, AWG14

### **A** DANGER

Before preparing the user-supplied cable and wiring the connector, ensure the cable is not connected to the mains power supply.

1.

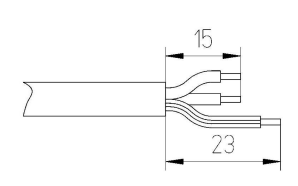

Strip off 23 mm (0.9 ins.) of shielding from the power cable. Cut back the live and neutral wires to 15 mm (0.6 ins.) in length but leave the earth wire as is. Strip off a small amount of external insulation from the three wires as required.

2.

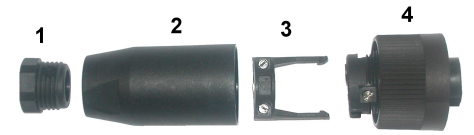

Take the narrow end of the connector (4) in one hand and the main body (2) in the other and unscrew the two. Pull away the cable clamp (3) and unscrew the end plug (1) to reveal the four parts that make up the connector.

3. Loosen the screws on the cable clamp (3) to allow enough room to pass the power cable through. Pass the power cable through the end plug (1), the main body (2), and the cable clamp (3), and then connect the three wires (live, neutral and earth) to the connector (4) as follows:

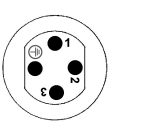

Live (brown)
 Neutral (blue)
 Not used
 Earth - Earth (green and yellow)

**Note:** The numbers and earth symbol are stamped on the end of the connector. Ensure it is connected correctly.

- 4. Slide the cable clamp (3) back onto the connector (4) and tighten the screws on the clamp to secure the cable. Screw the two parts (4) and (2) back together.
- 5. Secure the power cable by screwing the end plug (1) back in place.
- 6. The female connector can now be plugged directly into the instrument power connector. The two connectors are grooved to avoid an incorrect fitting. Tighten the female connector to the instrument power connector finger-tight.

#### Wiring procedure

The following procedure must be followed for all cables connecting peripherals (e.g. pumps, level detectors, alarms, etc.) with the electronic unit. Refer to Figure 1 on page 8. Some cables will be supplied ready for use. Other cables which are supplied locally by the user must be prepared according to the procedure that follows before connecting to the electronic unit.

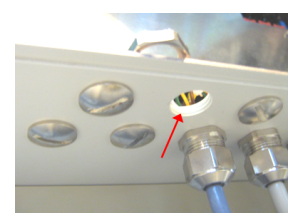

1. Select an unused opening nearest to the cable connection on the electronic board. Remove the screw and nut combination and set aside the screw for later use.

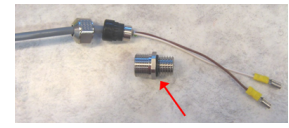

2. Take the cable, unscrew the threaded part and remove it.

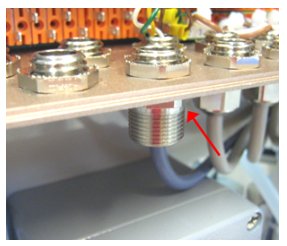

3. Screw the threaded part into the electronic unit opening selected in step 1 using the nut removed in step 1 to secure in place.

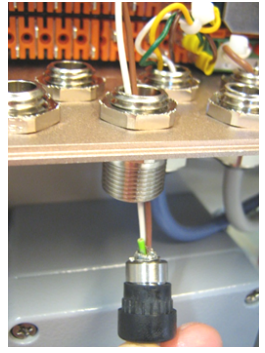

4. Pass the rest of the cable through the gland.

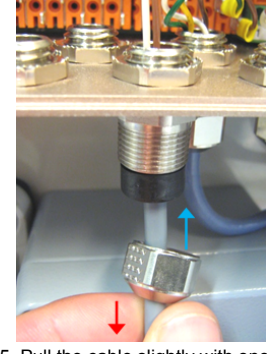

5. Pull the cable slightly with one hand until the inner shield comes into contact with the gland. Tighten the nut onto the gland with the other hand.

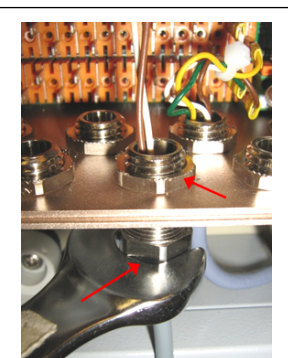

6. Tighten the nut with a wrench to secure in place. It may be necessary to use a second wrench to hold the top nut in place.

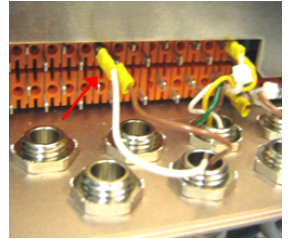

7. Connect the wires to the correct terminals.

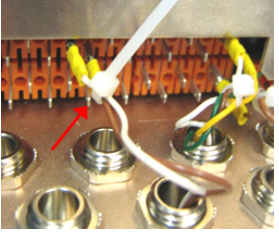

8. Secure the wires with a cable tie.

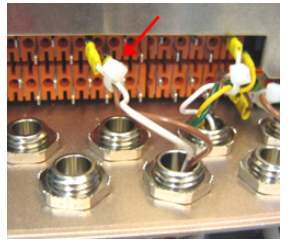

9. Cut the cable tie as near as possible to the wires.

### Input/Output connections

### A DANGER

Electrocution hazard. Always make sure the analyzer is turned off and power is disconnected before making any of the connections in this section.

### A WARNING

To conform with security standards and to respect the EMC compliancy of the analyzer, follow the procedures defined in Wiring procedure on page 10 for all connections to the electronic unit of the analyzer.

The electronic unit (Refer to Figure 1 on page 8) must be opened from the rear to make these connections. Unscrew the four screws holding the unit rear panel and gently swing open from left to right.

- 1. Open the electronic unit from the rear panel (2 screws on the left side).
- 2. Rotate the bottom of the unit.
- 3. Put the cable into the cable glands.

#### Alarm connection

Relays R1 and R7 allocated to the thresholds and warning, and are normally open (NO). R8 is connected to the system alarm and can be normally open (NO: 16-17) or normally closed (NC: 16-18).

#### Analog output connection

The current outputs 0-20 mA or 4-20 mA are galvanically insulated.

#### Logic inputs

There are 8 logic inputs (J1 to J8, all galvanically insulated). Each logic input has four pins with the following characteristics:

| Pin number          | Characteristics           |
|---------------------|---------------------------|
| 4                   | Ground                    |
| 3    <br>2    <br>1 | Input signal              |
|                     | Photodiode current supply |
|                     | 5V supply                 |

| Logic input<br>number                | Allocated to                                    | Strap pins 3 and 4                                                                                                    |
|--------------------------------------|-------------------------------------------------|----------------------------------------------------------------------------------------------------|
| J1                                   | Level sample detection (in 8810 reactor vessel) | <i>Note:</i> Only if the analyzer is an 8810<br>Otherwise, display shows NO SAMPLE alarm.                                                                                                    |
| J2 to J7                             | Inhibition of channel 1 to<br>6                 | Inhibit channel analysis.<br>A new cycle with the next channel in the programmed sequence<br>starts immediately (IMPORTANT: This functionality is not available<br>if coupled with an 8810-ISE analyzer).     |
| J8 Remotely acknowledge system alarm |                                                 | Acknowledge the system alarm.<br>A new cycle with the next channel in the programmed sequence<br>starts immediately (IMPORTANT: This functionality is not available<br>if coupled with an 8810-ISE analyzer). |

**Contact J1** is used for the sample detection. Please make sure at this point of the installation that the contact J1 is configured as stated in the table below:

| I1 configuration No strap |  | Strap between 3 and 4 |  |
|---------------------------|--|-----------------------|--|
| Discontinuous             |  | *                     |  |

#### Serial interface connection

The 8811 has two serial interfaces:

- The first one for the communication with a logging device (computer, printer, etc.)
- · The second is dedicated to the communication with the analyzer

Connexion between the sequencer and a logging device: RS232/1

| SEQUENCER    | LOGGING DEVICE |                |  |
|--------------|----------------|----------------|--|
| Terminal J10 | DB9 connector  | DB25 connector |  |
| TXD: 1       | RXD: 2         | RXD: 2         |  |
| RXD: 2       | TXD: 3         | TXD: 3         |  |
| GND: 3       | COM: 5         | COM: 7         |  |

Connexion between the sequencer and the analyzer: RS232/2

| SEQUENCER    | ANALYZER<br>Analyzer 8810<br>Terminal J10 |  |
|--------------|-------------------------------------------|--|
| Terminal J10 |                                           |  |
| TXD: 4       | RXD: 2                                    |  |
| RXD: 5       | TXD: 1                                    |  |
| GND: 6       | GND: 3                                    |  |

Please refer to Serial interface on page 15 for the communication protocol.

#### Figure 2 Link 8810/8811

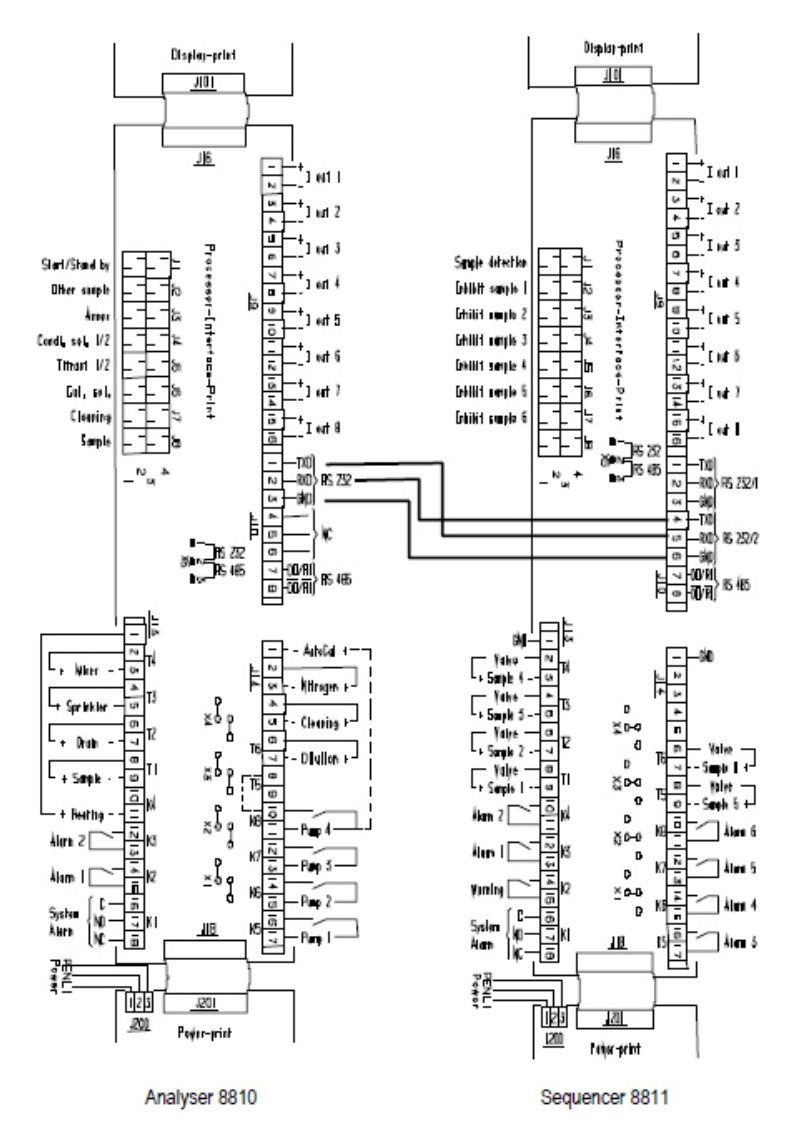

#### **Cleaning and decontamination**

The analyzer does not normally require any cleaning or decontamination.

If needed, clean the exterior of the instrument with a moist cloth and a mild soap solution. Never use cleaning agents such as turpentine, acetone or similar products to clean the instrument, including the display and any accessories.

# User interface

### Front panel description

The interface is via a 4-key keyboard, a 4-digit numeric display and an alphanumeric display of 2-lines of 16 characters.

### Figure 3 Front panel

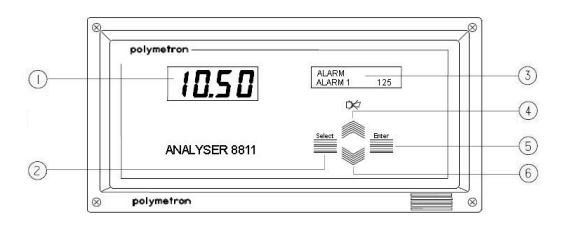

| 1 Numeric display      | 4 Scroll up key   |  |
|------------------------|-------------------|--|
| 2 Select key           | 5 Enter key       |  |
| 3 Alphanumeric display | 6 Scroll down key |  |

### **Function keys**

- · Enter: Invoke functions or confirm parameters.
- Select: Select menu options, adjust parameters, exit submenus, and switch between command and operating mode.
- Scroll down: Adjust variables, scroll through displays in operating mode and submenus in command mode.
- Scroll up: Same as scroll down but in reverse order, and cancel the system alarm.

### Displays

Numeric display: This display shows concentration (default), potential or temperature measurements.

**Alphanumeric display**: This display provides messages on status and programming. Messages are different according to the mode:

- **Operating** mode: The top line indicates units, measurement type and any activated alarms. The bottom line indicates the analyzer status, e.g. calibration, titration, etc.
- **Command** mode: The top line indicates the main menu. The bottom line indicates submenus and data settings.

### Serial interface

The 8811 has two serial interfaces:

- The first one for the communication with a logging device (computer, printer, etc.) can be configured as RS 232 or RS 485
- · The second is dedicated to the communication with the analyzer

On a technical note, the sequencer is the "Master" and the analyzer operates as a "Slave".

### Data received by the sequencer

The data are sent in ASCII format as follows: M1: XXXXXE±XX XXX.X°C XXXXXXXXXXXX

| M1:                                                      | XXXXX                                                                                                    | E±XX                                                             | XXX.X°C              | XXXXX                 | XXXXX                                                                      | XXX      |
|----------------------------------------------------------|----------------------------------------------------------------------------------------------------|------------------------------------------------------------------|----------------------|-----------------------|----------------------------------------------------------------------------|----------|
| M1 or<br>M2 according<br>to the<br>measurement<br>number | the<br>measurement<br>can be sent with<br>or without the<br>decimal point or<br>minus sign and<br>≤ 9999 | concentration<br>unit or E±XX or<br>double space<br>or with unit | temperature<br>in °C | direct<br>measurement | unit of the<br>direct<br>pH, mV, μA,<br>mΩ.cm, kΩ.cm,<br>μS/cm or<br>mS/cm | checksum |

Both serial interfaces are configured as follows:

- transmission speed 9600 baud
- 8 data bits
- 1 stop bit

On the analyzer side, configuration of the RS232 shall respect the same parameters.

#### STATUS MESSAGES

The status messages are sent according to the following format and are displayed on the second line of the alphanumerical display:

A : XX CHK

| Sequencer display | Description                  | Analyzer message |
|-------------------|------------------------------|------------------|
| ready             | ready                        | A : 00           |
| measure           | measurement mode             | A : 01           |
| titration         | 8810 titration mode          | A : 02           |
| calibration       | calibration mode             | A : 03           |
| cleaning          | chemical cleaning            | A : 04           |
| fix-time          | break time                   | A : 05           |
| stopped           | stop                         | A : 06           |
| standby           | standby                      | A : 07           |
| cal measure       | measurement with calibration | A : 08           |
| other sample      | external sample              | A : 09           |
| programming       | programming mode             | A : 10           |
| plot pH           | titration plot               | A : 11           |
| plot ORP          | titration plot               | A : 12           |
| standing by       | standby mode                 | A : 13           |

#### Table 1 Status messages

#### ERROR MESSAGES

The error messages are sent according to the following format and are displayed on the second line of the alphanumerical display:

ER : Nb E1 ... Enb CHK

- · Nb: number of errors
- E1 Enb: list of errors
- CHK: checksum

### Table 2 Error messages

| Sequencer display | Description                                                                                                    | Analyzer message            |
|-------------------|----------------------------------------------------------------------------------------------------|-----------------------------|
| Mes. overrange    | Measurement superior to the limit                                                                                  | ER : 01                     |
| Mes. underrange   | Measurement inferior to the limit                                                                                  | ER : 02                     |
| Ratio error       | Ratio 8921 error                                                                                                   | ER : 03                     |
| Faraday cell err. | Faraday cell error                                                                                                 | ER : 04                     |
| Pot. overdrive    | Output overdrive                                                                                                   | ER : 05<br>(ER02 w/ a 8980) |
| No sample         | Lack of sample                                                                                                    | ER : 06*                    |
| ADC error         | Photometer error                                                                                                   | ER : 07                     |
| T°C overrange     | Temperature (in°C) exceed the programmed upper limit                                                               | ER : 11                     |
| T°C underrange    | Temperature (in°C) is below the programmed lower limit                                                             | ER : 12                     |
| Compensat. error  | Compensation impossible                                                                                            | ER : 13                     |
| Convert. error    | Conversion concentration<->conductivity impossible                                                                 | ER : 16<br>(ER21 w/ CIP)    |
| Convert over      | Conversion error                                                                                                   | ER : 17<br>(ER22 w/ CIP)    |
| Calibrat. error.  | Conc. after 1st addition is under 3 times the original concentration of the sample [C inj.1] < 3 x [ Co ]          | ER : 21                     |
| Calibrat. error.  | Conc. after 2nd addition is under expected value [C inj. 2] < 3 x Co + [C inj.1]                                   | ER : 22                     |
| Calibrat. error.  | Conc. after 2nd addition is under 5 times the original concentration of the sample [C inj. 2] < 5 x Co             | ER : 23                     |
| Calibrat. error.  | Non convergent research                                                                                            | ER : 24                     |
| Calibrat. error.  | Offset error                                                                                                    | ER : 25                     |
| Calibrat. error.  | Slope error                                                                                                    | ER : 26                     |
| Calibrat. error.  | Flow-rate error during calibration                                                                                 | ER : 27                     |
| Error 29          | Flow-rate error in measuring mode                                                                                  | ER : 29*                    |
| Level sample      | Level in the 8810 reactor vessel                                                                                   | ER : 30*                    |
| Over tit time     | Titration time exceed programmed "Limit time" value in "TIMING" menu                                               | ER : 31                     |
| Calibrat. error   | Calibration error                                                                                                  | ER : 32                     |
| Level reagent     | Reagent level                                                                                                    | ER : 33                     |
| Level Cal. Sol.   | Calibration solution                                                                                               | ER : 34                     |
| Level Cond. Sol.  | Conditioning solution                                                                                              | ER : 35                     |
| Level Clean. Sol. | Chemical cleaning                                                                                                  | ER : 36                     |
| Slope calibrat.   | Slope error                                                                                                    | ER : 37                     |
| Point not found   | Final point not found                                                                                              | ER : 38                     |
| Return process    | After a "grab sample" analysis, the waiting time is exceeded (10mn).<br>Please return to "Process sample" analysis | ER : 39                     |

\* All these alarms are immediately and automatically followed by the 8811 with a switch to the next channel in the programmed sequence (IMPORTANT: This functionality is not available if coupled with an 8810-ISE analyzer).

### Data sent by the sequencer

The sequencer sends the following data:

- · ?=: to configure the analyzer
  - 9600 transmission speed
  - 8 data bits
  - 1 stop bit
  - transmission mode on demand
- MX=: to send measurement data (X=1/2)
- A=: to send the analyzer status
- · E=: to send error messages
- S=: to start a measurement cycle
- · P=: to put the analyzers in standby

The analyzers send: "M0: CKS" response to the command "MX" when the measurement is not ready. All messages are sent with a checksum which enables to check the transmission.

After the reception the analyzer or the sequencer should send the following character: A>=.

# Programming

#### Stopping the OPERATING mode

Press **SELECT**, the **STOP** command is displayed; confirm with **ENTER**. "If sure ENTER" is then displayed: reconfirm with **ENTER**.

#### COMMAND mode:

- READING: for reading preset parameters Entering READING. The analyzer must be in **OPERATING** mode, press **SELECT**, the **STOP** command is displayed. Using the scroll keys, select the **READING** menu and press **ENTER** for approximately 3 seconds.
- PROGRAMMING: for programming parameters and testing functions (SERVICE menu) Entering PROGRAMMING. The analyzer must be stopped. The SELECT key switches between the stopped action and the STOP command. Using the scroll keys, select the PROGRAMMING menu and press ENTER for approximately 3 seconds.

### MAIN menu

| DISPLAY   | DESCRIPTION                            | SUB-MENUS                              |
|-----------|----------------------------------------|----------------------------------------|
| MAIN-MENU | Main menu and display of the sub-menus | STOP<br>START<br>PROGRAMMING / READING |

The submenus can be invoked using the **SCROLL UP/DOWN** keys, the **ENTER** key selects a submenu and the **SELECT** key returns to the main menu.

### STOP menu

| MAIN-MENU | Stops the instrument. |
|-----------|-----------------------|
| STOP      |                       |

| XXXXX | Measurement unit.                                                       |
|-------|-------------------------------------------------------------------------|
| ready | The instrument is ready for the programming. All the valves are closed. |

### START menu

| MAIN-MENU | Launch a new measurement cycle. |
|-----------|---------------------------------|
| START     |                                 |

#### Press ENTER.

| XXXXX CH XX<br>titration (Y) | Measurement unit. The instrument displays the analyzer status: the analyzer is in measuring mode. |
|------------------------------|---------------------------------------------------------------------------------------------------|
|                              | X: number of channel                                                                              |
|                              | Y: number of the channel in use                                                                   |
|                              | Z: number of measurement                                                                          |

#### Programming menu

| DISPLAY              | DESCRIPTION                                             | SUB-MENUS      |
|----------------------|---------------------------------------------------------|----------------|
| MAIN-MENU            | Pressing ENTER for approximately 3 seconds accesses the | N. OF CHANNELS |
| PROGRAMMING/ READING | programming submenus                                    | SEQUENCE       |
|                      |                                                         | TIMING         |
|                      |                                                         | ANALOG-OUT     |
|                      |                                                         | ALARM          |
|                      |                                                         | UNIT           |
|                      |                                                         | SERVICE        |
|                      |                                                         | PM XXXX        |

The submenus can be invoked using the **SCROLL UP/DOWN** keys, the **ENTER** key selects a submenu and the **SELECT** key returns to the main menu.

In reading mode, the programming parameters can not be changed.

### PROGRAMMING/READING sub-menus

#### N. OF CHANNELS menu

| DISPLAY        | DESCRIPTION                   |
|----------------|-------------------------------|
| PROGRAMMING    | Adjust the number of channels |
| N. OF CHANNELS |                               |

#### Press ENTER.

| N. OF CHANNELS | X is the number of the channel selected (1 to 6) |
|----------------|--------------------------------------------------|
| X CHANNELS     |                                                  |

The number of the channel can be chosen with the  $\ensuremath{\mathsf{SCROLL}}\xspace$  UP/DOWN keys.

#### SEQUENCE menu

| DISPLAY     | DESCRIPTION                      |
|-------------|----------------------------------|
| PROGRAMMING | Choice of the sequence (16 max.) |
| SEQUENCE    |                                  |

#### Press ENTER.

| SEQUENCE                                | X represents any figure from 1 to 6. Full pattern up to 16 steps. |
|-----------------------------------------|-------------------------------------------------------------------|
| XXXXXXXXXXXXXXXXXXXXXXXXXXXXXXXXXXXXXXX |                                                                   |

#### Press ENTER.

#### TIMING menu

| DISPLAY     | DESCRIPTION                                         |
|-------------|-----------------------------------------------------|
| PROGRAMMING | Adjust the different timings of each analysis cycle |
| TIMING      |                                                     |

#### Press ENTER.

Programming procedure is always the same:

- XX and YY are adjusted with the SCROLL UP/DOWN keys (from 0 to 99)
  - Adjust the YY block first (and press ENTER)
  - Then adjust the XX block (and press ENTER)
- The display automatically shows the next step in programming

#### Discontinuous analyzer

With this combination, the 8811 receives an instruction (to open the next channel of the programmed sequence) by the analyzer itself at the exact same time than the analyzer open its sample valve.

The cycle time corresponds to the period for the analyzer to send its instruction. It can be seen also as the time between two valves opening.

| TIMING         | One measurement every XX minutes and YY seconds |
|----------------|-------------------------------------------------|
| Cycle t. XX YY |                                                 |

For programming procedure, see above

The "Cycle Time" enables to operate the analyzer on a regular time basis even if the duration of the titration vary with the concentration of the sample. An extendable waiting time (called "Fix-time") is automatically calculated to compensate the variation of the titration time (called "Measure"). Sum "Measure" and "Fix-time" equals "Cycle time".

Analog outputs and alarms are refreshed just after the end of "Measure"

Program "Cycle Time" to "00 00" and (8810 / SEQUENCE = LOOP) to operate the analyzer with immediate succession of batch analysis (no waiting time).

| TIMING         | Maximum time limit for the "Measure" |
|----------------|--------------------------------------|
| Limit t. XX YY |                                      |

For programming procedure, see above

If "Measure" time exceeds this programmi8ng, a system alarm (ER 31) is generated:

- "Over tit. Time" message sent on display and 1st RS232
- System Alarm relay switches from position NO to closed (or vice-versa)

 Analyzer and sequencer will remain in alarm until manual or remote (J8) acknowledgement of the System Alarm

### ANALOG OUT menu

The 8811 is equipped in standard with 8 analog outputs:

- · Analog outputs 1 to 6 are allocated to the concentrations
- · Analog output 7 is allocated to the temperature measurement
- · Analog output 8 is allocated to the direct measurement

| DISPLAY     | DESCRIPTION                      |
|-------------|----------------------------------|
| PROGRAMMING | Analog outputs scale programming |
| ANALOG-OUT  |                                  |

#### Press ENTER.

The ANALOG OUTPUT menu shows.

#### Operation with discontinuous analyzer

Analog outputs 1 to 6 allocated to the concentrations:

| ANALOG-OUT        | Analog output X allocated to channel Y.                            |
|-------------------|--------------------------------------------------------------------|
| IOUT X -> CH. Y/Z | Z is the measurement number when there are 2 measurements/channel. |

The value of Y from 1 to 6 and the value of Z from 1 to 2 can be adjusted with the **SCROLL UP/DOWN** keys. Switching from Y to Z is possible by using **SELECT**.

#### Press ENTER.

Example: IOUT3 -> 4/2 means that the third analog output is allocated to the second measurement of the fourth channel.

| IOUT X -> Y/Z | Analog output X allocated to the measurement Z of channel Y. |
|---------------|--------------------------------------------------------------|
| START: XXXX   | Beginning of scale corresponding to a current of 0/4 mA.     |
|               | XXXX is between 0 and 9999                                   |

#### Press ENTER.

| IOUT X -> Y/Z | Output X allocated to measurement Z of channel Y. |
|---------------|---------------------------------------------------|
| END: XXXX     | End of scale corresponding to a current of 20 mA. |
|               | XXXX is between 0 and 9999                        |

#### Press ENTER.

Explanation:

In the case of one measurement by channel, Y varies from 1 to 6.

In the case of two measurements by channel, Y/Z varies according to the following values:

- Y = 1 to 3
- Z = 1 to 2
- Y/Z = 1/1, 2/1, 3/1, 1/2, 2/2, 3/2

Example:

TA/TAC measurement:

- Y/1 for the TA
- Y/2 for the TAC

| IOUT 7 -> °C | Beginning of scale.        |
|--------------|----------------------------|
| START: XXXX  | XXXX is between 0 and 9999 |

#### Press ENTER.

| IOUT 7 -> °C | End of scale.              |
|--------------|----------------------------|
| END: XXXX    | XXXX is between 0 and 9999 |

#### Press ENTER.

For output 8 allocated to the direct measurement

| IOUT 8 -> YYY | YYY: unit of the direct measure. |
|---------------|----------------------------------|
| START: XXXX   | Beginning of scale.              |
|               | XXXX is between 0 and 9999       |

#### Press ENTER.

| IOUT 8 -> YYY | YYY: unit of the direct measure. |
|---------------|----------------------------------|
| END: XXXX     | End of scale.                    |
|               | XXXX is between 0 and 9999       |

#### Press ENTER.

#### ALARM menu

| DISPLAY     | DESCRIPTION                      |
|-------------|----------------------------------|
| PROGRAMMING | Alarm and threshold programming. |
| ALARM       |                                  |

#### Press ENTER.

· For relay 1 to 6 allocated to the concentrations:

| ALARM       | Alarm relay activated. |
|-------------|------------------------|
| ALARM X YYY | X: Number of the relay |
|             | YYY: YES/NO            |

#### Press ENTER.

| ALARM              | Relay X allocated to channel Y/Z is the measurement number in case there are |
|--------------------|------------------------------------------------------------------------------|
| ALARM X -> CH. Y/Z | 2 measurements/channel.                                                      |

The value of Y from 1 to 6 and the value of Z from 1 to 2 are adjusted using the **SCROLL UP/DOWN** keys. The **SELECT** key enables to adjust Z or Y.

#### Press ENTER.

| ALARM X -> Y/Z | Rising and falling alarm X allocated to the measurement Z of channel Y which enables to |
|----------------|-----------------------------------------------------------------------------------------|
| SWITCHING XXXX | choose the direction between HIGH and LOW                                               |
|                | XXXX = HIGH/LOW                                                                         |

| ALARM X -> Y/Z | Relay X allocated to the measurement Z of channel Y. Adjustment of the alarm threshold. |
|----------------|-----------------------------------------------------------------------------------------|
| LIMIT XXXX     | XXXX: 0 - 9999                                                                          |

#### Press ENTER.

• For relay 7 allocated to the warning:

| ALARM        | Activates the warning |
|--------------|-----------------------|
| WARNING: XXX | XXX: YES/NO           |

#### Press ENTER.

· For relay 8 allocated to the system alarm:

| ALARM           | Activates the system alarm |
|-----------------|----------------------------|
| SYS. ALARM: XXX | XXX: YES/NO                |

#### Press ENTER.

When a warning or a system alarm occurs, the corresponding message is displayed and flashes (refer to Table 2 on page 17).

NOTICE

Alarms ER6, ER29 and ER30 indicate a lack of sample to the sequencer. The following actions will occur:

- NO SAMPLE (X= 1 6) message send on display and 1st RS232
- System alarm relay switch from position N.O. to close (or vice versa)
- 8811 automatically launches a new analysis on the next channel programmed in the sequence menu.

#### UNIT menu

| DISPLAY     | DESCRIPTION                 |
|-------------|-----------------------------|
| PROGRAMMING | Measuring unit programming. |
| UNIT        |                             |

#### Press ENTER.

· One measurement/channel

| UNIT        | Programming the concentration unit. |
|-------------|-------------------------------------|
| CONC: XXXXX |                                     |

The user can write the unit using the **SCROLL UP/DOWN** keys. Press **ENTER**.

Two measurements/channel

| UNIT           | Both measures can have different units. |
|----------------|-----------------------------------------|
| CONC X: YYYYYY | X = 1 or 2; Y = alphanumeric.           |

The user can write the unit using the SCROLL UP/DOWN keys.

| UNIT         | Programming the direct measurement unit. |
|--------------|------------------------------------------|
| MEASURE: XXX |                                          |

The unit of the direct measurement can be chosen between the following units:

- mV for the potential
- pH
- mΩ.cm or kΩ.cm for resistivity
- µS/cm or mS/cm for conductivity
- µA for the current

#### SERVICE menu

This menu controls the accessories.

| DISPLAY     | DESCRIPTION                 |
|-------------|-----------------------------|
| PROGRAMMING | Control the 8811 functions. |
| SERVICE     |                             |

#### Press ENTER.

Switching on and off the accessories is possible using the SCROLL UP/DOWN keys.

| SERVICE      | Control of relays 1 - 8 |
|--------------|-------------------------|
| RELAY X: XXX | XXX: ON/OFF             |

#### Press ENTER.

| SERVICE       | Control of the sample valves |
|---------------|------------------------------|
| SAMPLE X: XXX | XXX: ON/OFF                  |

#### Press ENTER.

| SERVICE  | Control of the different logic inputs.                                                |
|----------|---------------------------------------------------------------------------------------|
| XXXXXXXX | X has the number of the logic input in open contact and "*" if the contact is closed. |

#### Press ENTER.

Example:

\*2\*\*5\*\*8 - inputs 2, 5, 8 are in open contact and inputs 1, 3, 4, 6, 7 are in closed contact.

| SERVICE      | Display of the software version. |
|--------------|----------------------------------|
| VERSION X.XX |                                  |

These commands are stopped when exiting this menu.

#### PM XXXX menu

This menu is accessible by password only.

| DISPLAY     | DESCRIPTION      |
|-------------|------------------|
| PROGRAMMING | Access reserved. |
| PM XXXX     |                  |

| DISPLAY        | DESCRIPTION        | SUB-MENUS     |
|----------------|--------------------|---------------|
| PM XXXX        | Password requested | ANALYZER TYPE |
| INPUT PW: XXXX |                    | Data to RS232 |
|                |                    | Adjust lout   |

Enter the password with the SCROLL UP/DOWN keys and SELECT. SCROLL UP/DOWN enable to choose the sub-menus.

#### Press ENTER.

#### ANALYZER TYPE menu

| PMXXXX        | Choice of the analyzer |
|---------------|------------------------|
| ANALYZER TYPE |                        |

### Press ENTER.

| ANALYZER TYPE | For the discontinuous analyzers |
|---------------|---------------------------------|
| DISCONTINUOUS |                                 |

#### Press ENTER.

SCROLL UP/DOWN to choose the number of measures by channel

| ANALYZER TYPE | For one measure by channel |
|---------------|----------------------------|
| ONE MEASURE   |                            |

or

| ANALYZER TYPE | For two measures by channel |
|---------------|-----------------------------|
| TWO MEASURES  |                             |

#### DATA TO RS232 menu

This menu enables to send the last 100 measurements to the RS232 under the following format:

| CH X/Z                                                    | XX.XXE±XXX             | XX.X                 | XXXX                           | XX:XX:XX                                                             |
|-----------------------------------------------------------|------------------------|----------------------|--------------------------------|----------------------------------------------------------------------|
| number of the channel<br>and number of the<br>measurement | concentration<br>value | temperature<br>value | direct<br>measurement<br>value | time of the measurement<br>(00:00:00 when starting<br>the sequencer) |

| PM XXXX       | Data sending. |
|---------------|---------------|
| DATA TO RS232 |               |

#### Press ENTER.

| DATA TRANSFER | The 8811 sends the last 100 measurements. |
|---------------|-------------------------------------------|
| PLEASE WAIT   |                                           |

This message is displayed for about one minute.

#### ADJUST IOUT menu

| PM XXXX     | Output calibration. |
|-------------|---------------------|
| ADJUST IOUT |                     |

| ADJUST IOUT   | Choice between 0 - 20mA or 4 - 20mA. |
|---------------|--------------------------------------|
| OUT: x - 20mA |                                      |

# **SCROLL UP/DOWN** enable to choose between 0 - 20mA or 4 - 20mA. This is common for the 8 outputs.

Press ENTER.

| ADJUST IOUT     | Plug a recorder (or an amperemeter) and adjust the output current with the SCROLL |
|-----------------|-----------------------------------------------------------------------------------|
| OUT: 0/4mA XXXX | <b>UP/DOWN</b> keys to the right value (0/4mA).                                   |

#### Press ENTER.

| ADJUST IOUT    | Plug a recorder (or an amperemeter) and adjust the output current with the SCROLL |
|----------------|-----------------------------------------------------------------------------------|
| OUT: 20mA XXXX | <b>UP/DOWN</b> keys to the right value (20mA).                                    |

#### Press ENTER.

### Operating the sequencer

The sequencer has the following functions:

- · Programmable sequence with a 16 steps pattern
- · Measurement display
- Alarm and limit control
- Analog output control
- Data sent via RS232
- Switch to the next channel (I + 1) in the programmed sequence if:
  - the sample of channel I is missing (the warning relay and a message on display are simultaneously activated until next access of channel I in the programmed sequence). IMPORTANT: This functionality is not available if coupled with an 8810-ISE analyzer

Remotely inhibit channel I (J2 to J7 contacts)

Remotely acknowledge system alarm (J8 contact)

If all samples are missing (or inhibited), the sequencer stops and the system alarm is activated.

# Spezifikationen

Die Spezifikationen können ohne Vorankündigung Änderungen unterliegen.

| Spezifikation             | Details                                                                                                    |  |
|---------------------------|----------------------------------------------------------------------------------------------------|--|
| Umgebungstemperatur       | 5 - 40 °C (41 - 104 °F)                                                                                                    |  |
| Relative Feuchtigkeit     | 10 bis 80%                                                                                                    |  |
| Betriebshöhe              | Von 0 bis 2.000 m (6550 ft) über dem Meeresspiegel                                                                                                    |  |
| Stromversorgung           | 110/220/240 VAC, 50/60 Hz, ± 10%<br>USA und Kanada: 110 VAC, 60 Hz, ±10 %<br>Sicherungen: 110 bis 120 V, T630mAL250V, 220 bis 240 V, T1.25AL250V                                                                                                    |  |
| Max. Verbrauch            | 100 VA                                                                                                    |  |
| Überspannungskategorie    | 2 (gemäß Standard EN 61010-1)                                                                                                    |  |
| Verschmutzungsgrad        | 2                                                                                                    |  |
| CE-Konformität            | EN61326-1: EMV-Richtlinie<br><b>Hinweis</b> : Dies ist ein Produkt der Klasse A. In Haushaltsumgebungen kann dieses<br>Produkt Funkstörungen verursachen, die dazu führen können, dass der Benutzer<br>Gegenmaßnahmen ergreifen muss.<br>EN61010-1: Niederspannungsrichtlinie                        |  |
| ETL-gelistet              | ETL, entspricht UL 61010-1 und CSA 22.2 Nr. 61010-1                                                                                                    |  |
| Koreanisch-Zertifizierung | User Guidance for EMC Class A Equipment<br>C 업무용을 위한 EMC 등급 A 장치에 대한<br>사용자 지침<br>사용자안내문<br>A 급 기기 (업무용 방송통신기자재)<br>이 기기는 업무용 (A 급 ) 전자파적합기기로서 판매자 또는 사용자는 이 점<br>을 주의하시기 바라며, 가정외의 지역에서 사용하는 것을 목적으로 합니<br>다.                                                                                       |  |
| Eingänge                  | 8 logische, galvanisch isolierte Eingänge                                                                                                    |  |
| Analoge Ausgänge          | <ul> <li>8 programmierbare Ausgänge 0 - 20 oder 4 - 20 maximal 900 Ω:</li> <li>6 Ausgänge für die Konzentrationswerte</li> <li>1 Temperatur-Ausgang</li> <li>1 Ausgang für die Direktmessung von mV, pH, µA, mΩcm, kΩ.cm, µS/cm or mS/cm</li> </ul>                                                  |  |
| Alarme                    | <ul> <li>6 Alarmschwellen-Relais: Kontakte im Normalzustand geöffnet (NO),</li> <li>250 VAC, 6 A, 1500 VA</li> <li>1 Relais für Warnung Kontakte im Normalzustand geöffnet (NO), 250 VAC,</li> <li>6 A, 1500 VA</li> <li>1 doppelpoliges Fehler-Relais (NO und NC), 250 VAC, 8 A, 2000 VA</li> </ul> |  |
| Interface                 | <ul> <li>2 serielle RS232 Schnittstellen:</li> <li>Analysator-Schnittstelle</li> <li>externe Schnittstelle (für Drucker- oder Rechneranschluß)</li> </ul>                                                                                                    |  |
| Gehäuse                   | Noryl HF185                                                                                                    |  |
| Schutzklasse              | IP65                                                                                                    |  |

| Spezifikation                                                    | Details                                                       |  |
|------------------------------------------------------------------|---------------------------------------------------------------|--|
| Abmessungen (B x T x H)                                          | 288 x 172 x 144 mm; < 20 kg                                   |  |
| Gehäuse-Ausschnitt zum Einschub<br>des Elektronik-Moduls (B x H) | 282 x 139 mm                                                  |  |
| Kabeldurchlässe                                                  | 1 PG9 38, PG7 aus vernickeltem Messing                        |  |
| Probenleitungen                                                  | 6 mit einer Messung pro Kanal; 3 mit zwei Messungen pro Kanal |  |
| Druckluft                                                        | 4 - 7 bar (58 bis 102 psi), trocken und gefiltert             |  |
| Probendruck                                                      | 0,5 - 6 bar (7 bis 87 psi)                                    |  |
| Zykluszeit                                                       | Progammierbar bis max. 999 Minuten                            |  |
| Probenflussrate                                                  | 40 - 300 Liter pro Stunde (10 - 80 Gallon pro Stunde)         |  |
| Probentemperatur                                                 | 0 - 60 °C (32 bis 140 °F)                                     |  |
| Gelöste Festkörper                                               | < 2 mm und < 10 % v/v                                         |  |
| PE Schlauch (leicht oder hoch<br>Dichtheit)                      | Probenschleifen: 10x 12 mm; Druckluft: 4x 6 mm                |  |
| Maximaler Schallleistungspegel                                   | ≤ 80 dBA                                                      |  |

# Allgemeine Informationen

Der Hersteller ist nicht verantwortlich für direkte, indirekte, versehentliche oder Folgeschäden, die aus Fehlern oder Unterlassungen in diesem Handbuch entstanden. Der Hersteller behält sich jederzeit und ohne vorherige Ankündigung oder Verpflichtung das Recht auf Verbesserungen an diesem Handbuch und den hierin beschriebenen Produkten vor. Überarbeitete Ausgaben der Bedienungsanleitung sind auf der Hersteller-Webseite erhältlich.

### Zusätzliche Informationen

Zusätzliche Informationen finden Sie auf der Website des Herstellers.

### Sicherheitshinweise

### HINWEIS

Der Hersteller ist nicht für Schäden verantwortlich, die durch Fehlanwendung oder Missbrauch dieses Produkts entstehen, einschließlich, aber ohne Beschränkung auf direkte, zufällige oder Folgeschäden, und lehnt jegliche Haftung im gesetzlich zulässigen Umfang ab. Der Benutzer ist selbst dafür verantwortlich, schwerwiegende Anwendungsrisiken zu erkennen und erforderliche Maßnahmen durchzuführen, um die Prozesse im Fall von möglichen Gerätefehlern zu schützen.

Bitte lesen Sie dieses Handbuch komplett durch, bevor Sie dieses Gerät auspacken, aufstellen oder bedienen. Beachten Sie alle Gefahren- und Warnhinweise. Nichtbeachtung kann zu schweren Verletzungen des Bedieners oder Schäden am Gerät führen.

Stellen Sie sicher, dass die durch dieses Messgerät bereitgestellte Sicherheit nicht beeinträchtigt wird. Verwenden bzw. installieren Sie das Messsystem nur wie in diesem Handbuch beschrieben.

### Bedeutung von Gefahrenhinweisen

### **A**GEFAHR

Kennzeichnet eine mögliche oder drohende Gefahrensituation, die, wenn sie nicht vermieden wird, zum Tod oder zu schweren Verletzungen führt.

### **WARNUNG**

Kennzeichnet eine mögliche oder drohende Gefahrensituation, die, wenn sie nicht vermieden wird, zum Tod oder zu schweren Verletzungen führen kann.

### A VORSICHT

Kennzeichnet eine mögliche Gefahrensituation, die zu geringeren oder moderaten Verletzungen führen kann.

#### HINWEIS

Kennzeichnet eine Situation, die, wenn sie nicht vermieden wird, das Gerät beschädigen kann. Informationen, die besonders beachtet werden müssen.

#### Warnaufkleber

Bitte lesen Sie alle Aufkleber und Schilder, die am Produkt angebracht sind. Die Nichtbeachtung kann zu Verletzungen von Personen oder Beschädigungen des Produkts führen. Im Handbuch werden auf die am Gerät angebrachten Symbole in Form von Warnhinweisen verwiesen.

|          | Dieses Symbol auf einem Produkt zeigt eine potenzielle Gefahr an, die zu ernsthaften Verletzungen<br>und/oder zum Tod führen kann. Der Benutzer soll dieses Handbuch bei der Bedienung des Geräts<br>und/oder für Sicherheitsinformationen verwenden.                                                                 |
|----------|----------------------------------------------------------------------------------------------------|
| <u>A</u> | Dieses Symbol auf einer Verkleidung oder Schranke des Produkts weist auf die Gefahr von<br>Stromschlägen hin und macht darauf aufmerksam, dass ausschließlich für die Arbeit mit<br>gefährlichen Spannungen qualifiziertes Personal die Verkleidung öffnen oder die Schranke<br>entfernen sollte.                     |
|          | Dieses Symbol auf dem Produkt weist auf das Vorhandensein von Bauteilen hin, die durch<br>elektrostatische Entladungen gestört werden können und macht darauf aufmerksam, dass mit<br>Vorsicht vorgegangen werden muss, um Schäden an diesen Bauteilen zu vermeiden.                                                  |
| $\sim$   | Dieses Symbol weist darauf hin, dass das Instrument an Wechselstrom angeschlossen werden muss.                                                                                                    |
| X        | Elektrogeräte, die mit diesem Symbol gekennzeichnet sind, dürfen in der Europäischen Union nicht<br>als Haushaltsabfall oder in öffentlichen Abfallentsorgungssystemen entsorgt werden. Altgeräte<br>können ohne zusätzliche Kosten für den Verbraucher an den Hersteller für die Entsorgung<br>zurückgegeben werden. |
| (15)     | Produkte, die mit diesem Symbol gekennzeichnet sind, enthalten toxische oder gefährliche<br>Substanzen oder Elemente. Die Ziffer in diesem Symbol gibt den Umweltschutzzeitraum in Jahren<br>an.                                                                                                    |

# Produktübersicht

### Einleitung

Der Sequencer 8811 ermöglicht die Umwandlung eines Einkanal-Analysators in einen Mehrkanal-Analysator:

- Bis zu 6 Kanäle mit einer Messung pro Kanal
- Bis zu 3 Kanäle mit 2 Messungen pro Kanal (z. B. 8810 M und P Alkalität)

Der Sequencer 8811 bietet die folgenden Merkmale:

- · Programmierbare Zykluszeit zwischen aufeinanderfolgenden Messkanälen
- · Reihenfolge der Kanäle programmierbar
- · Jeder Messkanal verfügt über einen eigenen 0/4 20 mA Ausgang
- · Ein Alarmrelais pro Kanal für Hoch oder Tief-Konzentrationsgrenzwerte
- Zwei zusätzliche Alarmrelais für Warnung und Fehler (falls z.B. Probe oder Reagenzien fehlen)
- Automatischer Übergang auf den nächsten Kanal, falls auf dem aktuellen Kanal keine Probe verfügbar ist

#### HINWEIS

Diese Funktion ist nicht verfügbar, wenn mit einem 8810-ISE Analysator gekoppelt

- Ermöglicht eine Titration mit 2 Endpunkten pro Kanal für den 8810 Analysator (z.B. freie und Gesamt-Säure oder freie und Gesamt-Alkalität)
- · Fördert oder nicht die Analyse pro Kanal über Fernbefehl
- · Automatische Unterdrückung eines Kanals über Fernbefehl (externer Kontakt)

### **Das Electronik-Modul**

Das Elektronik-Modul besteht aus drei Platinen mit folgenden Funktionen:

- Spannungsversorgung
- Mikroprozessor-Steuerung
- Anzeige

#### Spannungsversorgung

Diese Komponente liefert die benötigten Versorgungsspannungen für den 8811 Sequencer und angeschlossene Hilfsgeräte.

#### Anzeige und Tastatur

Zum Dialog zwischen Benutzer und Gerät sind folgende Komponenten vorhanden:

- 4 Programmiertasten
- 1 numerische Anzeige
- 1 alphanumerische Anzeige (Anzeige der Programmier-Meldungen)

#### Mikroprozessor

Das Elektronik-Modul ist mit einem Mikroprozessor des Typs INTEL 80C51 ausgerüstet, welcher sämtliche Funktionen des 8811 Sequencer steuert.

#### Speicher

Die Mikroprozessor-Platine verfügt über zwei Speicherarten:

- · EPROM: nichtflüchtiger Programmspeicher
- · RAM: Batterie-gepufferter Datenspeicher

#### Logische Eingänge

Das Gerät verfügt über 8 logische Eingänge, über die das Gerät feststellen kann, ob Proben vorhanden oder Kanäle verriegelt sind.

#### Steuerausgänge

Der 8811 Sequencer verfügt über acht 24 V. Gleichspannungs-Transistorausgänge zur Steuerung von angeschlossenen Ventilen und über 8 Alarmrelais zur Aktivierung von externen Alarmvorrichtungen

#### Serielle Kommunikation

Der 8811 Sequencer verfügt über 2 serielle Schnittstellen:

- · eine RS232 Schnittstelle für die Kommunikation mit dem Analysator
- eine Schnittstelle f
  ür die Kommunikation mit externen Ger
  äten, die wahlweise als RS485 Schnittstelle konfiguriert werden kann

### Installation

### AGEFAHR

Mehrere Gefahren. Nur qualifiziertes Personal sollte die in diesem Kapitel des Dokuments beschriebenen Aufgaben durchführen. Die Stromversorgung darf erst angeschlossen werden, nachdem die die Installation abgeschlossen und überprüft worden ist.

### AGEFAHR

Chemische und biologische Risiken. Wird das Gerät dazu verwendet, ein Verfahren und/oder eine chemische Zuleitung zu überwachen, für das vorgeschriebene Grenzwerte und Überwachungsvorschriften im Bereich der öffentlichen Sicherheit, der Gesundheit oder im Bereich der Lebensmittel- oder Getränkeherstellung bestimmt wurden, so unterliegt es der Verantwortung des Benutzers des Geräts, alle solche Bestimmungen zu kennen und diese einzuhalten und für ausreichende und entsprechende Vorsorgemaßnahmen zur Einhaltung der für den Fall einer Fehlfunktion des Geräts bestehenden Bestimmung zu sorgen.

### Entpacken

Nehmen Sie den Analysator und die Zubehörteile vorsichtig aus der Verpackung. Prüfen Sie anhand der Packliste, ob die Lieferung vollständig ist. Nehmen Sie eine Sichtprüfung des Analysators im Hinblick auf eventuelle Transportschäden vor. Bitte wenden Sie sich umgehend an den Hersteller oder Ihren Händler, falls etwas beschädigt ist oder fehlt.

Bewahren Sie die Schachtel und das übrige Verpackungsmaterial für den Fall auf, dass Sie das Instrument später verschicken müssen. Bitte entsorgen Sie das Verpackungsmaterial ordnungsgemäß und umweltbewusst (falls Sie es nicht aufbewahren).

Bitte lesen Sie das vorliegende Handbuch sorgfältig durch, bevor Sie die Installation vornehmen.

### Montage

Folgende Anschlüsse müssen am Gerät vorgenommen werden:

- Probenmesskanäle
- Abfluss
- Druckluft
- Stromversorgung

### Aufstellungsort

Der Sequencer 8811 ist möglichst nah am Ort der Probenversorgung aufzustellen. Auch muß der Aufstellungsort einen einfachen Zugang für Prüf- und Wartungszwecke zulassen.

### Anschlüsse

#### Hydraulische Geräte

### A VORSICHT

Beachten Sie auf die Probentemperatur.

Bitte siehe die 8811 Spezifikationen im Spezifikationen auf Seite 27.

Spezifikationen sind bezüglich des 8811 Sequencer. Bitte siehe jede Analysatorenbetriebsanleitungen (8810 oder TOC-Analysatoren).

Alle Probenein- und ausgänge sind 10/12 mm Schlauch (oder 1/2" auf Anfrage / beachten Sie auf die Temperatur). Schlauchgröße zwischen Sequencer und Analysator ist von Analysatorentyp abhängig.

Auf dem Sequencer ist jedes Kanal ausgestattet mit:

- Probeneingangsanschluss
- Ein T-Verbindungsstück für eine zwei Ventylsystemverbindung (normalerweise offen + normalerweise geschlossen), ausgestattet mit Fleißmengenverstellschraube unter dem schwarzen Kasten
- Ventil (normal geschlossen) zum Analysator
- · Ventil (normal geöffnet) für "schnellen Kreis" / return to process / Ausgang

#### Abbildung 1 Hydraulische Aufmachung des Sequenzer

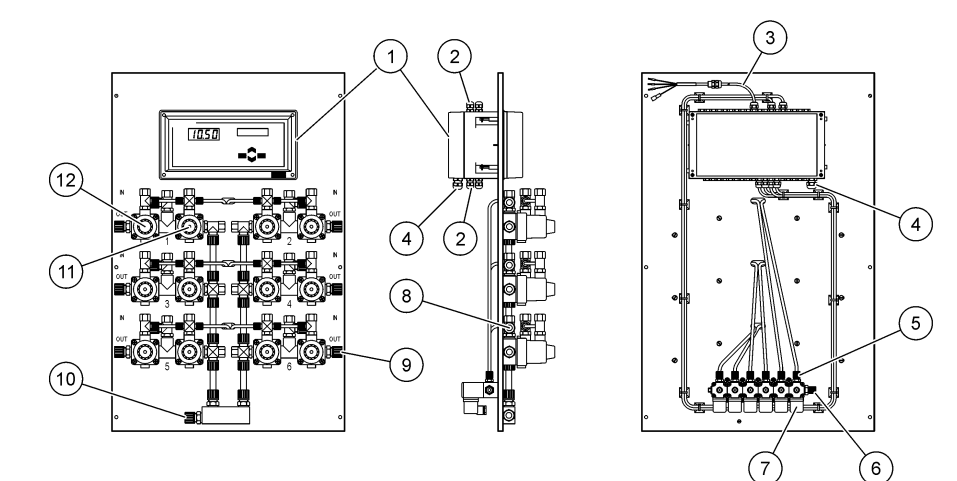

| 1 | Bedien- und Anzeigefeld                                                                    | 7 Vorsteuerventil                     |
|---|--------------------------------------------------------------------------------------------|---------------------------------------|
| 2 | Ausgänge (Kabeldurchführung PG7): analoge<br>Ausgänge, Schnittstellen-Ausgänge, Alarme. Ca | 8 Verschraubung für Probeneingang     |
| 3 | Serielles Schnittstellenkabel                                                              | 9 Probenausgang zum "Schnellen Kreis" |
| 4 | Stromanschluss (Kabeldurchführung PG9)                                                     | 10 Probeneingang zum Analysator       |
| 5 | Druckluft für Ventile (normal geöffnet – normal geschlossen)                               | 11 Magnetventil (normal geschlossen)  |
| 6 | Druckluft Kaltgerätestecker (eine für alle Kanäle)                                         | 12 Magnetventil (normal geöffnet)     |

### Druckluftanschluss

Zur Steuerung der Probenventile (mittels Vorsteuerventil) ist trockene, gefilterte Druckluft bei einem Druck zwischen 4 und 7 bar erforderlich. Die Druckluft ist den Probenventilen mittels geeigneter Schläuche mit 4/6 mm Durchmesser zuzuführen.

### Stromversorgung

# AGEFAHR

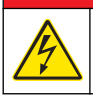

Lebensgefahr durch Stromschlag. Trennen Sie das Gerät immer von der Spannungsversorgung, bevor Sie elektrische Anschlüsse herstellen.

# AGEFAHR

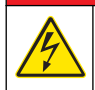

Lebensgefahr durch Stromschlag. Es ist eine Schutzerdung erforderlich.

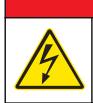

▲ GEFAHR

Elektrische Gefahren und Brandgefahr Stellen Sie sicher, dass Sie für die Leitungsinstallation die örtliche Netzabschaltung eindeutig identifizieren.

### A WARNUNG

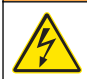

Potenzielle Stromschlaggefahr! Wenn dieses Gerät im Freien oder an potenziell feuchten Standorten eingesetzt wird, muss ein **FI-Schutzschalter** für den Anschluss an die Netzversorgung verwendet werden.

### A VORSICHT

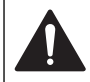

Mehrere Gefahren. Nur qualifiziertes Personal sollte die in diesem Kapitel des Dokuments beschriebenen Aufgaben durchführen.

### HINWEIS

Installieren Sie das Gerät an einem Standort und in einer Position, wo es zur Bedienung und zum Abschalten/Abklemmen gut zugänglich ist.

### HINWEIS

Der Analysator wurde werkseitig für 110/120 oder 220/240 VAC konfiguriert. Achten Sie darauf, dass der Analysator an eine geeignete Netzversorgung angeschlossen wird.

Beachten Sie beim Anschließen des Gerätes alle anwendbaren elektrotechnischen Vorschriften. Befolgen Sie alle Codes und Vorschriften für die Verkabelung. Installieren Sie die Kabel im Gerätegehäuse mithilfe der mitgelieferten Kabeldurchführungen.

Verwenden Sie für den Stromanschluss das abgeschirmte und das geerdete abgeschirmte Kabel. Die Spezifikationen der Netzleiter lauten: Durchmesser zwischen 7 und 9,5 mm, 3-adrig, Mindest-Nennstrom von 10 Ampere, Mindest-Querschnittsfläche (Cross Sectional Area, CSA) von 1 mm<sup>2</sup> (AWG18) und 2,5 mm<sup>2</sup> (AWG14). Verwenden Sie für alle anderen Signalverbindungen das abgeschirmte Gerätekabel. Verwenden Sie für Signalverbindungen auch das geerdete abgeschirmte Kabel.

Hinweis: Bei Geräten, die permanent an das Stromnetz angeschlossen sein sollten, muss das Verkabelungssystem über eine Verbindungsmöglichkeit gemäß ANSI/NFPA 70, NEC und CSA CC22.1 verfügen.

Stellen Sie sicher, dass ein 2-poliger Leitungsschutzschalter mit einer Mindest-Ausschaltkapazität von 20 A in der Stromleitung installiert ist. Installieren Sie eine lokale Trennvorrichtung in einem Abstand von bis zu 3 m (10 Fuß) zum Gerät. Beschriften Sie die Trennvorrichtung so, dass sie als Trennschalter für das Gerät erkennbar ist.

Der Analysator wird mit einer Kabellänge von 1 m zum Netzanschlusskasten geliefert. Das Kabel hat auf der anderen Seite einen Binder-Stecker. Verwenden Sie die mitgelieferte Binder-Buchse, um das System mit dem Stromnetz zu verbinden. Siehe Netzanschluss auf Seite 33.

#### Netzanschluss

Hochspannungsinstrumente (100-240 VAC) werden für den Stromanschluss über einen BINDER-Stecker vorverkabelt. Wie im Folgenden gezeigt wird eine kompatible Buchse mitgeliefert. Falls das Gerät mit einem an die Buchse angeschlossenen Stecker für die Stromversorgung geliefert wird, kann das Gerät direkt an die Stromversorgung angeschlossen werden. Die beiden Steckverbindungen weisen Kehlen auf, um ein falsches Anschließen zu vermeiden. Befestigen Sie die Buchse handfest an der Stromversorgung.

Wenn gemeinsam mit dem Instrument kein Stromkabel bestellt wurde, muss ein Netzstecker wie im Folgenden beschrieben an die beiliegende Buchse angeschlossen werden. Spezifikation für vom Benutzer gelieferte Stromkabel:

- 3-adrig (Phase, Nullleiter und Erde)
- Kabel Ø ≥ 7 mm; ≤ 9,5 mm
- Kabelauswahl ≥ 1 mm<sup>2</sup>, AWG18; ≤ 2,5 mm<sup>2</sup>, AWG14

### AGEFAHR

Stellen Sie vor dem Verkabeln der Steckverbindung sicher, dass das vom Benutzer gelieferte Stromkabel nicht an die Stromversorgung angeschlossen ist.

1.

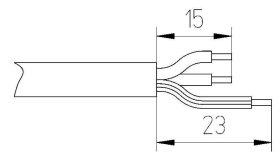

Ziehen Sie 23 mm der Abschirmung des Stromkabels ab. Kürzen Sie den Phasenleiter und den Nullleiter um 15 mm und lassen Sie den Erdungsleiter so, wie er ist. Entfernen Sie die Isolierung der drei Leiter so weit wie erforderlich.

2.

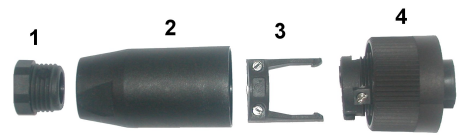

Nehmen Sie das schmale Ende der Steckverbindung (4) in eine Hand und den Hauptkörper (2) in die andere und schrauben Sie sie auseinander. Ziehen Sie die Kabelklemme (3) ab und schrauben Sie das Steckerende (1) ab, um die vier einzelnen Teile der Steckverbindung zu erhalten.

 Lösen Sie die Schrauben der Kabelklemme (3), so dass das Stromkabel hindurchgeführt werden kann. Führen Sie das Stromkabel durch das Steckerende (1), den Hauptkörper (2) und die Kabelklemme (3) und schließen Sie dann die drei Leiter (Phase, Nullleiter und Erdung) wie folgt an die Steckverbindung (4) an:

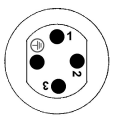

Phase (braun)
 Nullleiter (blau)
 Nicht verwendet
 Erde - Erde (grün und gelb)

Hinweis: Die Ziffern und das Erdungssymbol sind am Ende der Steckverbindung aufgedruckt. Stellen Sie sicher, dass der Anschluss korrekt erstellt wurde.

- Schieben Sie die Kabel (3) zurück auf die Steckverbindung (4) und sichern Sie das Kabel. Schrauben Sie die beiden Teile (4) und (2) wieder zusammen.
- 5. Sichern Sie das Stromkabel durch Anschrauben des Steckerendes (1).
- 6. Die Buchse kann jetzt direkt an den Netzstecker des Instruments angeschlossen werden. Die beiden Steckverbindungen weisen Kehlen auf, um ein falsches Anschließen zu vermeiden. Befestigen Sie die Buchse handfest an der Stromversorgung.

### Verdrahtung

Bei Anschluss von Peripheriegeräten (z. B. Pumpen, Füllstanddetektoren, Alarme usw.) an die elektronische Einheit. Siehe Abbildung 1 auf Seite 32. Einige Kabel werden gebrauchsfertig geliefert. Andere Kabel, die der Gerätebetreiber selbst bereitstellt, müssen vor dem Anschluss an die elektronische Einheit gemäß dem folgenden Verfahren vorbereitet werden.

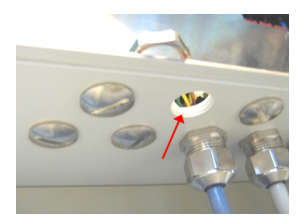

1. Wählen Sie eine noch nicht verwendete Öffnung in Übereinstimmung mit dem Kabelanschluss auf der Schalttafel. Entfernen Sie Schraube und Mutter. Bewahren Sie die Schraube sorgsam auf. Sie muss später wiederverwendet werden.

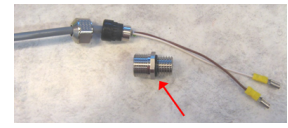

2. Nehmen Sie das Kabel, lösen Sie das Gewindeteil und entfernen Sie es.

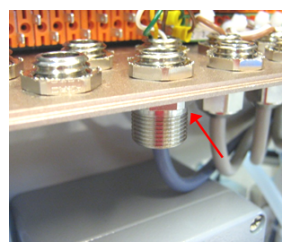

3. Schrauben Sie das Gewindeteil auf die Öffnung an der elektronischen Einheit, die Sie in Schritt 1 ausgewählt haben. Verwenden Sie dazu die in Schritt 1 entfernte Mutter.

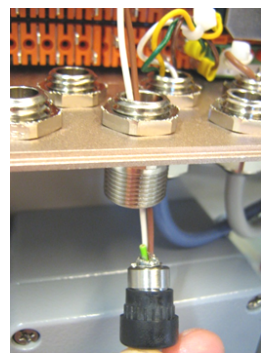

4. Führen Sie das Kabelende durch die Verschraubung.

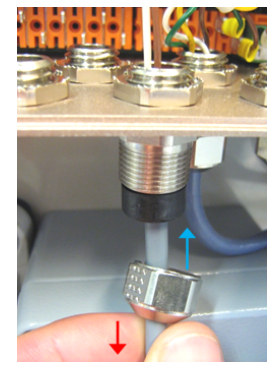

5. Ziehen Sie leicht mit einer Hand so lange an dem Kabel, bis der Innenschutz die Verschraubung berührt. Ziehen Sie jetzt die Mutter auf der Verschraubung mit der anderen Hand an.

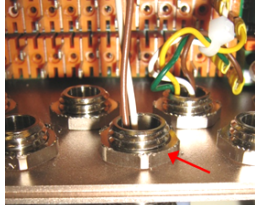

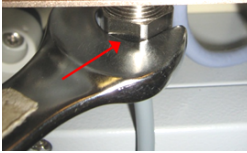

 Ziehen Sie Mutter fest mit einem Schraubenschlüssel an.
 Möglicherweise müssen Sie die obere Mutter mit einem zweiten Schraubenschlüssel blockieren.

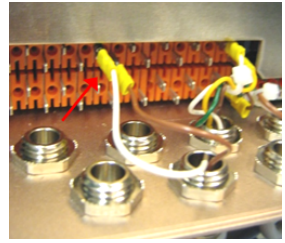

Schließen Sie die Kabel an die korrekten Klemmen an.

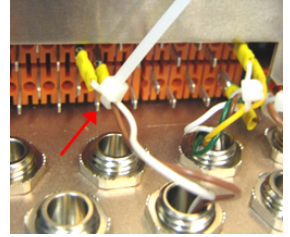

Sichern Sie die Kabel mit einem Kabelbinder.

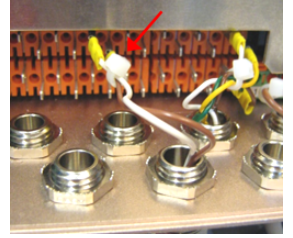

Schneiden Sie die Kabelbinder so nah wie möglich an den Kabeln ab.

### Anschlüsse für Eingang/Ausgang

# AGEFAHR

Gefahr von Stromschlägen. Vor der Erstellung der hier beschriebenen Anschlüsse muss der Analysator ausgeschaltet und von der Netzversorgung getrennt werden.

### **WARNUNG**

Um die Konformität mit den Sicherheitsstandards zu gewährleisten und den EMV-Anforderungen des Analysators zu entsprechen, verfahren Sie beim Anschluss von Peripheriegeräten an die elektronische Einheit des Analysators wie folgt:Verdrahtung auf Seite 34

Das elektronische Modul (siehe Abbildung 1 auf Seite 32) muss für diese Anschlüsse auf der Rückseite geöffnet werden. Lösen Sie die vier Befestigungsschrauben der Geräterückwand und bewegen Sie diese dann vorsichtig von links nach rechts.

- 1. Den elektronischen Modul von der Rückplatte öffnen (2 Schrauben auf der Linksseite).
- 2. Die Datalyt-Rückplatte seitlich drehen.
- 3. Das Kabel in die Kabeldurchführung stellen.

#### Alarmanschlüsse

Die Relais R1 bis R7 für die 6 Alarmschwellen und den Zustand "Warnung" sind im Normalzustand geöffnet (NO). Relais R8 für den Zustand "Systemalarm" (Fehler) kann wahlweise im Normalzustand geöffnet (NO: Anschlußklemmen 16-17) oder ge-schlossen (NC: Anschlußklemmen 16-18) sein.

#### Analoge Ausgangsverbindungen

Die analogen Stromausgänge 0-20 mA oder 4-20 mA sind potentialfrei.

#### Anschlüsse der logischen Eingänge

Es stehen 8 logische, (J1 bis J8, potentialfreie Eingänge zur Verfügung). Jeder logische Eingang has 4 Stifte mit folgenden Bezeichnungen:

| Klemmen-Nummer | Bezeichnung                                        |
|----------------|----------------------------------------------------|
| 4              | Erde                                               |
| 3              | Eingangssignal von Niveau- bzw. Durchfluss-Wächter |
|                | Versorgungsstrom für Photodiode                    |
|                | 5-Volt-Versorgung                                  |

| Logischer<br>Eingangsnummer | Zuteilung                                           | Verbindung der Stifte 3 und 4                                                                                                    |
|-----------------------------|-----------------------------------------------------|----------------------------------------------------------------------------------------------------|
| J1                          | Level sample detection (in 8810 reactor vessel)     | <i>Hinweis: Nur für den 8810 Analysator</i><br>Außerdem, ist der Alarm NO SAMPLE angezeigt.                                                                                                    |
| J2 bis J7                   | Aufhebung des Kanals<br>1 bis 6                     | Aufhebung der Kanalanalyse.<br>Ein neues Zyklus beginnt sofort mit dem nächsten Kanal in<br>der programmierten Sequenz (WICHTIG: Diese Funktion<br>ist nicht verfügbar, wenn mit einem 8810-ISE-Analysator<br>gekoppelt).    |
| J8                          | Quittierung des<br>Systemsalarms über<br>Fernbefehl | Quittierung des Systemsalarms.<br>Ein neues Zyklus beginnt sofort mit dem nächsten Kanal in<br>der programmierten Sequenz (WICHTIG: Diese Funktion<br>ist nicht verfügbar, wenn mit einem 8810-ISE-Analysator<br>gekoppelt). |

J1 wird für die Probenerkennung verwendet. Beachten Sie, daß J1 wie der obenstehenden Tabelle konfiguriert ist:

| J1 Konfiguration   | Kein Relais | Relais zwischen 3 und 4 |
|--------------------|-------------|-------------------------|
| Diskontinuierliche |             | *                       |

#### Anschlussbelegung der seriellen Schnittstellen

Der 8811 has zwei serielle Schnittstellen:
- Die erste ist für die Kommunikation mit EDV-Vorrichtungen (Computer, Drucker...) genehmigt
- Die zweite ist für die Kommunikation mit dem Analysator genehmigt

Verbindung zwischen dem Sequencer und einem externen Gerät: RS232/1

| SEQUENCER   | EXTERNES GERÄT |              |
|-------------|----------------|--------------|
| Klemmen J10 | DB9 Stecker    | DB25 Stecker |
| TXD: 1      | RXD: 2         | RXD: 2       |
| RXD: 2      | TXD: 3         | TXD: 3       |
| GND: 3      | COM: 5         | COM: 7       |

Verbindung zwischen dem Sequencer und dem Analysator: RS232/2

| SEQUENCER   | ANALYSATOR                     |
|-------------|--------------------------------|
| Klemmen J10 | Analysator 8810<br>Klemmen J10 |
| TXD: 4      | RXD: 2                         |
| RXD: 5      | TXD: 1                         |
| GND: 6      | GND: 3                         |

Serielle Kommunikation auf Seite 39 enthält Informationen über das serielle Kommunikationsprotokoll.

### Abbildung 2 Schnittstelle zwischen 8810 Analysator und 8811 Sequencer

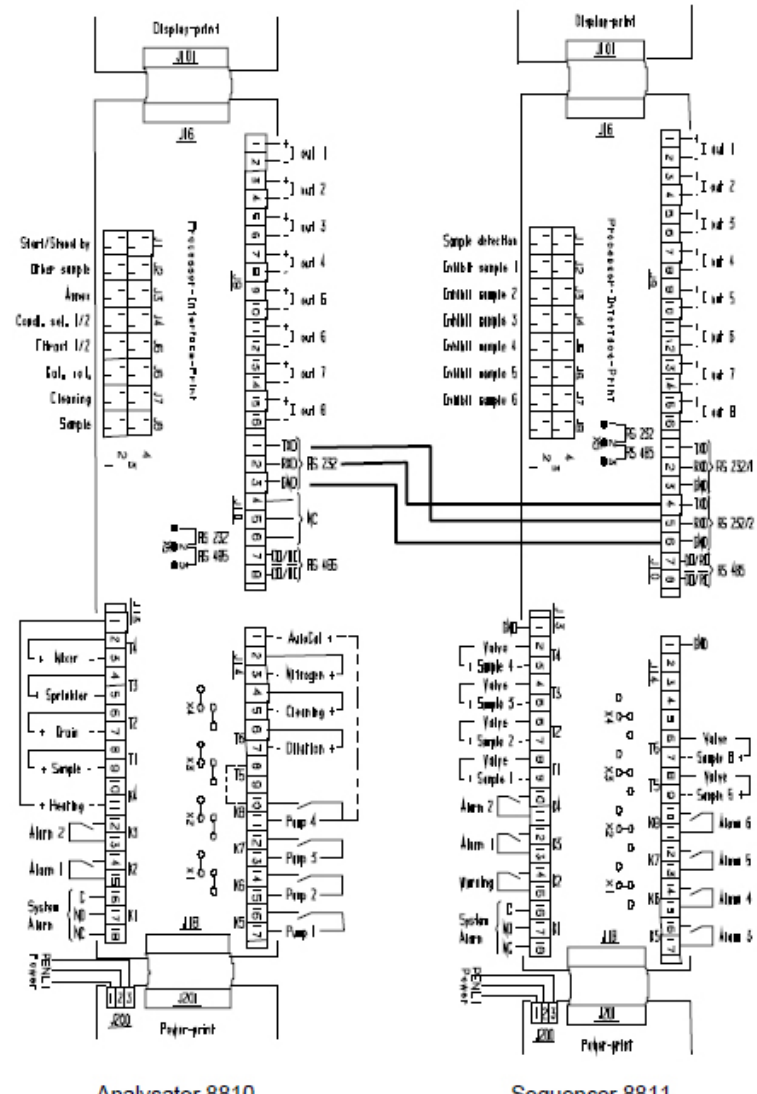

Analysator 8810

Sequencer 8811

### **Reinigung und Dekontamination**

Normalerweise muss der Analysator nicht gereinigt oder dekontaminiert werden.

Bei Bedarf das Instrument außen mit einem feuchten Tuch und einer sanften Seifenlösung reinigen. Niemals Reinigungsmittel wie Terpentinöl, Azeton oder ähnliche Produkte für die Reinigung des Instruments, des Displays oder anderer Zubehörteile verwenden.

## Benutzeroberfläche

### Beschreibung des vorderen Bedienfelds

Die Bedienerschnittstelle besteht aus einer 4-Tasten-Tastatur, einer numerischen Anzeige und einer alphanumerischen Anzeige mit 2 x 16 Zeichen.

### Abbildung 3 Frontpaneel

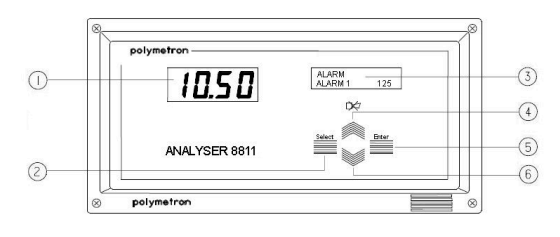

| 1 Numerische Anzeige      | 4 Scroll-up-Taste   |
|---------------------------|---------------------|
| 2 Auswahltaste            | 5 Eingabetaste      |
| 3 Alphanumerische Anzeige | 6 Scroll-down-Taste |

### Funktionstasten

- Enter: Funktionen aufrufen oder Parameter bestätigen.
- Select: Menüoptionen auswählen, Parameter anpassen, Untermenüs verlassen und vom Betriebsmodus auf den Befehlsmodus und umgekehrt umschalten.
- Scroll down: Variablen anpassen, im Betriebsmodus das Display und im Befehlsmodus die Untermenüs abwärtsscrollen.
- · Scroll up: Im Betriebs- und Befehlsmenü wie oben aufwärtsscrollen und Systemalarme löschen.

### Displays

Numerische Anzeige: Auf diesem Display werden die Konzentration (Standard) sowie die Potentialund Temperaturmessungen angezeigt.

**Alphanumerische Anzeige**: Auf diesem Display werden Statusmeldungen und Informationen zur Programmierung anzeigt. Die Meldungen sind je nach ausgewähltem Modus unterschiedlich:

- **Betriebs**modus: Auf der oberen Zeile werden die Einheiten, die Messart und eventuell ausgelöste Alarme angezeigt. Auf der unteren Zeile wird der Status des Analysators z. B. Kalibrierung, Titration usw. angezeigt.
- Befehlsmodus: In der oberen Zeile wird das Hauptmenü angezeigt. In der unteren Zeile werden die Untermenüs und die Dateneinstellungen angezeigt.

## Serielle Kommunikation

Der 8811 has zwei serielle Schnittstellen:

- Die erste ist f
  ür die Kommunikation mit EDV-Vorrichtungen (Computer, Drucker...) genehmigt, die als RS 232 oder RS 485 konfiguriert werden kann
- · Die zweite ist für die Kommunikation mit dem Analysator genehmigt

Die kommunikation läuft nach dem Master-Slave-Prinzip ab, wobei dem Sequencer die Rolle des Master und dem Analysator die Rolle des Slave zukommt.

### Vom Sequencer empfangene Daten

Die Daten werden als ASCII-Daten in folgendem Format übertragen:

### M1: XXXXXE±XX XXX.X°C XXXXXxxxXXX

| M1:                                                                            | XXXXX                                                                                                    | E±XX                                                                                     | XXX.X°C            | XXXXX              | XXXXX                                                                                                    | XXX      |
|--------------------------------------------------------------------------------|----------------------------------------------------------------------------------------------------|------------------------------------------------------------------------------------------|--------------------|--------------------|----------------------------------------------------------------------------------------------------|----------|
| Messung<br>M1 oder<br>Messung M2,<br>entsprechend<br>der Nummer<br>der Messung | Der Messwert<br>kann mit oder<br>ohne<br>Dezimalkomma<br>gesendet<br>werden. Der<br>maximale<br>Messwert ist<br>9999 | Konzentrationseinheit<br>oder E±XX oder<br>zweifaches<br>Leerzeichen oder<br>Messeinheit | Temperatur<br>(°C) | Direkte<br>Messung | Einheit der<br>Direktmessung<br>(pH, mV, $\mu$ A,<br>m $\Omega$ .cm, k $\Omega$ .cm,<br>$\mu$ S/cm oder<br>mS/cm) | Checksum |

Beide serielle Schnittstellen sind wie folgt konfiguriert:

- Übertragungsgeschwindigkeit 9600baud
- 8 Datenbits
- 1 Stopp-Bit

Die RS232 serielle Schnittstelle des Analysators muss auf die gleiche Weise konfiguriert sein.

### **ZUSTANDS-MELDUNGEN**

Die Zustands-Meldungen des Analysators werden im nachfolgend aufgeführten Format gesendet und in der zweiten Zeile der alphanumerischen Anzeige dargestellt:

A : XX CHK

| Sequencer Anzeige | Beschreibung                     | Analysator-Meldung |
|-------------------|----------------------------------|--------------------|
| bereit            | bereit                           | A : 00             |
| measure           | Messmodus                        | A : 01             |
| titration         | Titrations-Modus (8810)          | A : 02             |
| calibration       | Kalibriermodus                   | A : 03             |
| cleaning          | chemische Reinigung              | A : 04             |
| fix-time          | Pausenzeit                       | A : 05             |
| stopped           | Beendet                          | A : 06             |
| standby           | standby                          | A : 07             |
| cal measure       | Messung mit Kalibrierung         | A : 08             |
| other sample      | Externe Probe                    | A : 09             |
| programming       | Programmier-Modus                | A : 10             |
| plot pH           | Aufzeichnung der Titrationskurve | A : 11             |
| plot ORP          | Aufzeichnung der Titrationskurve | A : 12             |
| standing by       | Stand by-Modus                   | A : 13             |

### Tabelle 1 Statusmeldungen

### FEHLER-MELDUNGEN

Die Fehler-Meldungen des Analysators werden im nachfolgend aufgeführten Format gesendet und in der zweiten Zeile der alphanumerischen Anzeige dargestellt:

ER : Nb E1 ... Enb CHK

- Nb: Anzahl der Fehler
- E1 Enb: Auflistung der Fehler

### CHK: Checksumme

| Sequencer Anzeige | Beschreibung                                                                                                    | Analysator-Meldung          |
|-------------------|----------------------------------------------------------------------------------------------------|-----------------------------|
| Mes. overrange    | Meßwert hat Obergrenze über-schritten                                                                                      | ER : 01                     |
| Mes. underrange   | Messwert hat Untergrenze unter-schritten                                                                                   | ER : 02                     |
| Ratio error       | Ratio 8921-Fehler                                                                                                    | ER : 03                     |
| Faraday cell err. | Faraday Zelle-Fehler                                                                                                    | ER : 04                     |
| Pot. overdrive    | Ausgang überlastet                                                                                                    | ER : 05<br>(ER02 w/ a 8980) |
| No sample         | Keine Probe                                                                                                    | ER : 06*                    |
| ADC error         | Photometer-Fehler                                                                                                    | ER : 07                     |
| T°C overrange     | Temperatur (in°C) hat Obergrenze über-schritten                                                                            | ER : 11                     |
| T°C underrange    | Temperatur (in°C) hat Untergrenze unter-schritten                                                                          | ER : 12                     |
| Compensat. error. | Kompensation nicht möglich                                                                                                 | ER : 13                     |
| Convert. error.   | Umwandlung Konzentration / Leitfähigkeit nicht möglich                                                                     | ER : 16<br>(ER21 w/ CIP)    |
| Convert over      | Umwandlungsfehler                                                                                                    | ER : 17<br>(ER22 w/ CIP)    |
| Calibrat. error.  | Conc. 1 ist kleiner als das Dreifache der Probenkonzentration [C inj.1] < 3 x [ Co ]                                       | ER : 21                     |
| Calibrat. error.  | Conc. Hinzugefügte Konzentration 2 ist kleiner als die geförderten<br>Werte [C inj. 2] < 3 x Co + [C inj.1]                | ER : 22                     |
| Calibrat. error.  | Conc. Hinzugefügte Konzentration 2 ist kleiner als das Fünffache der Probenkonzentration [C inj. 2] < 5 x Co               | ER : 23                     |
| Calibrat. error.  | Untersuchungsreihe nicht konvergierend                                                                                     | ER : 24                     |
| Calibrat. error.  | Offset-Fehler                                                                                                    | ER : 25                     |
| Calibrat. error.  | Steigungsfehler                                                                                                    | ER : 26                     |
| Calibrat. error.  | Durchfluss-Fehler während Eichung                                                                                          | ER : 27                     |
| Error 29          | Durchfluss-Fehler im Messung-Modus                                                                                         | ER : 29*                    |
| Level sample      | Probenniveau in der Zelle 8810                                                                                             | ER : 30*                    |
| Over tit time     | Titrationszeit übersteigt den programmierte Wert (Limit time) in der Funktion "TIMING".                                    | ER : 31                     |
| Calibrat. error.  | Kalibrier-Fehler                                                                                                    | ER : 32                     |
| Level reagent     | Reagenz-Niveau                                                                                                    | ER : 33                     |
| Level Cal. Sol.   | Kalibrierlösungs-Niveau                                                                                                    | ER : 34                     |
| Level Cond. Sol.  | Konditionierungslösung                                                                                                    | ER : 35                     |
| Level Clean. Sol. | Chemische Reinigung                                                                                                    | ER : 36                     |
| Slope calibrat.   | Steigungsfehler                                                                                                    | ER : 37                     |
| Point not found   | Endpunkt nicht gefunden                                                                                                    | ER : 38                     |
| Return process    | Nach einer "grab sample" Analyse, ist die Wartezeit zu lang (10 mn). Bitte kehren Sie nach der "Process sample" Analyse um | ER : 39                     |

### Tabelle 2 Fehlermeldungen

\* Alle diese Alarme sind sofort und automatisch von dem 8811 mit einer Übergang auf nächstes Kanal in der programmierten Sequenz gefolgt (WICHTIG: Diese Funktion ist nicht verfügbar, wenn mit einem 8810-ISE-Analysator gekoppelt).

### Vom Sequencer gesendete Daten

Der Sequencer ist der Master im Kommunikationsprozess mit dem Analysator und sendet an diesen folgende Befehle/Daten:

- · ?=: zur Konfiguration des Analysators wie folgt
  - Übertragung mit 9600 baud
  - 8 Datenbits
  - 1 Stopp-Bit
  - · Übertragungsmodus auf Anfrage
- MX=: erteilt dem Analysator die Erlaubnis Messdaten zu senden (X=1/2)
- A=: erteilt dem Analysator die Erlaubnis Zustandsdaten zu senden
- E=: erteilt dem Analysator die Erlaubnis Fehler-Meldungen zu senden
- · S=: startet einen Messzyklus
- · P=: versetzt den Analysator in den "Stand by"-Modus

Empfängt der Analysator bei nicht abgeschlossener Messung den Befehl "MX", so sendet er die Meldung "M0: CKS" zurück.

Zur Vermeidung von falschen Daten aufgrund von Übertragungsfehlern werden alle Meldungen mit einer Checksumme gesendet, die vom Empfänger überprüft wird.

Der Empfänger (Analysator oder Sequencer) muss den korrekten Empfang durch Senden des Zeichens ">" bestätigen.

## Programmierung

### Beenden des Betriebs-Modus

Zum Beenden des Betriebs-Modus sind folgende Schritte auszuführen: Taste **SELECT** drücken, woraufhin die Menüfunktion **STOP** angezeigt wird. Diese mit **ENTER** aufrufen. Das Gerät fordert daraufhin den Benutzer mit der Meldung "If sure ENTER" auf, den Wunsch nach Beendigung mit der Taste **ENTER** zu bestätigen.

### BEFEHLS-Modus:

- Funktion READING: zur Anzeige der voreingestellten Parameter Aufruf der Funktion READING Aus dem Betriebs-Modus (OPERATING mode) heraus die Taste SELECT drücken, woraufhin die Menüfunktion STOP angezeigt wird. Mit Hilfe der Pfeiltasten die Menüfunktion READING auswählen und diese auswählen, indem die Taste ENTER zirka 3 Sekunden lang gedrückt wird
- Funktion PROGRAMMING: zur Einstellung der Parameter und zum Aufruf von Testfunktionen (SERVICE menu)

Aufruf der Funktion PROGRAMMING Das Gerät muß im angehaltenen Zustand sein. Mit Hilfe der Taste **SELECT**, die zum Hin- und Herschalten zwischen dem Stop-Zustand und der **STOP**-Menüfunktion dient. Mit Hilfe der Pfeiltasten die Menüfunktion **PROGRAMMING** auswählen und diese aufrufen, indem die Taste **ENTER** zirka 3 Sekunden lang gedrückt wird.

### Das Hauptmenü

| ANZEIGE   | BESCHREIBUNG                      | UNTERMENÜS            |
|-----------|-----------------------------------|-----------------------|
| MAIN-MENU | Hauptmenü. Anzeige der Untermenüs | STOP<br>START         |
|           |                                   | PROGRAMMING / READING |

Die Untermenüs können mit Hilfe der Pfeiltasten SCROLL UP/DOWN ausgewählt und mit der Taste ENTER aufgerufen werden. Mit der Taste SELECT kehrt der Benutzer ins Hauptmenü zurück.

### Das Menü STOP

| MAIN-MENU | Beendet den Analysatorbetrieb. |
|-----------|--------------------------------|
| STOP      |                                |

### Drücken Sie ENTER.

| XXXXX | Messeinheit.                                                    |
|-------|-----------------------------------------------------------------|
| ready | Das Gerät ist programmierbereit. Alle Ventile sind geschlossen. |

### Das Menü START

| MAIN-MENU | Zum Anstoßen eines neuen Meßzyklus. |
|-----------|-------------------------------------|
| START     |                                     |

#### Drücken Sie ENTER.

| XXXXX CH XX   | Messeinheit. Das Gerät zeigt den Zustand des Analysators an: der Analysator ist im Meßmodus. |
|---------------|----------------------------------------------------------------------------------------------|
| titration (Y) | X: Nummer des Kanals                                                                         |
|               | Y: Nummer des aktiven Kanals                                                                 |
|               | Z: Nummer der Messung                                                                        |

### Das Menü PROGRAMMING

| ANZEIGE                              | BESCHREIBUNG                                                                                                    | UNTERMENÜS                                                                               |
|--------------------------------------|----------------------------------------------------------------------------------------------------|------------------------------------------------------------------------------------------|
| MAIN-MENU<br>PROGRAMMING/<br>READING | Nach Auswahl des Menüs PROGRAMMING muß der<br>Benutzer die Taste ENTER zirka 3 Sekunden lang drücken,<br>um Zugang zu den in der rechten Spalte aufgeführten<br>Einstellfunk-tionen zu erhalten | N. OF CHANNELS<br>SEQUENZ<br>TIMING<br>ANALOG-OUT<br>ALARM<br>UNIT<br>WARTUNG<br>PM XXXX |

Die Untermenüs können mit Hilfe der Pfeiltasten SCROLL UP/DOWN ausgewählt und mit der Taste ENTER aufgerufen werden. Mit der Taste SELECT kehrt der Benutzer ins Hauptmenü zurück.

Wird die Funktion READING aufgerufen, so werden die eingestellten Parameter angezeigt, können aber nicht verändert werden

### Die Einstell- und Anzeigefunktionen (PROGRAMMING/READING)

### Die Funktion N. OF CHANNELS

| ANZEIGE        | BESCHREIBUNG                         |
|----------------|--------------------------------------|
| PROGRAMMING    | Zum Einstellen der Anzahl der Kanäle |
| N. OF CHANNELS |                                      |

Drücken Sie ENTER.

| N. OF CHANNELS | X ist die Nummer des ausgewählten Kanals (1 bis 6) |
|----------------|----------------------------------------------------|
| X CHANNELS     |                                                    |

Die Nummer des Kanals kann mit Hilfe der Pfeiltasten **SCROLL UP/DOWN** ausgewählt werden. Drücken Sie **ENTER**.

### Die Funktion SEQUENCE

| ANZEIGE     | BESCHREIBUNG                           |
|-------------|----------------------------------------|
| PROGRAMMING | Auswahl der Kanalreihenfolge (max. 16) |
| SEQUENCE    |                                        |

#### Drücken Sie ENTER.

| SEQUENCE                                | X steht für die Nummer des Kanals von 1 bis 6. Die Kanalreihenfolge ist max. 16. |
|-----------------------------------------|----------------------------------------------------------------------------------|
| XXXXXXXXXXXXXXXXXXXXXXXXXXXXXXXXXXXXXXX |                                                                                  |

### Drücken Sie ENTER.

### Die Funktion TIMING

| ANZEIGE     | BESCHREIBUNG                                 |
|-------------|----------------------------------------------|
| PROGRAMMING | Zur Einstellung der unterschiedlichen Zeiten |
| TIMING      |                                              |

### Drücken Sie ENTER.

Die Programmierung wird immer das selbe sein:

- XX und YY können mit Hilfe der Pfeiltasten SCROLL UP/DOWN auf Werte zwischen jeweils 0 bis 99 Minuten
  - YY zuerst einstellen (und aufrufen mit ENTER)
  - XX nachher einstellen (und aufrufen mit ENTER)
- Die nächste Programmierungsanzeige wird automatisch angezeigt werden

### **Diskontinuierlichen Analysator**

Mit dieser Kombination, empfängt der 8811 eine Anweisung (Öffnung des nächsten Kanals der programmierten Sequenz) von dem Analysator gleichzeitig mit der Analysatorsprobesventilsöffnung.

Die Zykluszeit entspricht der Periode, während der Analysator seine Anweisung sendet. Es entspricht auch der Zeit zwischen 2 ventilsöffnungen.

| TIMING         | Eine Messung jede XX Minuten und YY Sekunden |
|----------------|----------------------------------------------|
| Cycle t. XX YY |                                              |

### Für Programmierung, siehe oben

Die "Cycle Time" (Zykluszeit) erlaubt den Analysatorsbetrieb mit beständigen Basiszeiten, sogar wenn die Titrationszeit mit der Probeskonzentration variiert. Eine verstellbare Wartezeit ("Fix-time") ist automatisch kalkuliert, um die titrationszeitsvariation ("Measure") zu kompensieren. Die Summe "Measure" und "Fix-time" = "Cycle time".

Analogausgänge und Alarme sind sofort am Ende der Messung, ("Measure") aktualisiert

"Cycle Time" (Zykluszeit) = "00 00" und (8810 / SEQUENCE = LOOP) erlaubt den Analysatorsbetrieb mit sofortiger Reihenfolge der Batchanalyse (keine Wartezeit).

Für Programmierung, siehe oben

Wenn "Measure" time (die Messungszeit) übersteigt die Programmierungswerte, wird der Systemsalarm (ER31) hervorbringen:

- · die Meldung "Over tit. Time" wird auf Anzeige und 1st RS232 gesendet
- das Systemsalarmsrelais schaltet vom Normalzustand geöffnet bis zum Normalzustand geschlossen (oder umgekehrt)
- der Analysator und der Sequencer werden im Alarmstatus bis zur manuellen oder über Fernbefehl (J8) Quittierung des Systemsalarms bleiben

### Die Funktion ANALOG OUT

Der Sequencer 8811 verfügt über 8 Analogausgänge:

- Ausgänge 1 bis 6 sind den einzelnen Konzentrationen zugeordnet
- · Ausgang 7 ist der Temperaturmessung zugeordnet
- · Ausgang 8 ist der direkten Messung zugeordnet

| ANZEIGE     | BESCHREIBUNG                       |
|-------------|------------------------------------|
| PROGRAMMING | zur Einstellung der Analogausgänge |
| ANALOG-OUT  |                                    |

### Drücken Sie ENTER.

Das Menü ANALOG OUTPUT wird angezeigt.

### Betrieb mit diskontinuierlichem Analysator

Die folgenden Einstellungen beziehen sich auf die Ausgänge 1 bis 6 für die einzelnen Konzentrationen:

| ANALOG-OUT        | Analogausgang X ist/wird Kanal Y zugeordnet.                                                   |
|-------------------|------------------------------------------------------------------------------------------------|
| IOUT X -> CH. Y/Z | Für den Fall, daß zwei Messungen pro Kanal ausgeführt werden, gibt Z die Nummer der Messung an |
|                   | incode ing and                                                                                 |

Mit Hilfe der Pfeiltasten **SCROLL UP/DOWN** kann der Y-Wert von 1 bis 6 und der Z-Wert auf 1 oder 2 eingestellt werden. Mit der Taste **SELECT** kann von der Y- auf die Z-Einstellung übergegangen werden.

#### Drücken Sie ENTER.

Beispiel 1: IOUT3 -> 4/2. Der dritte Analogausgang ist der zweiten Messung auf dem vierten Kanal zugeordnet.

| IOUT X -> Y/Z | Analogausgang X ist/wird Messung Z auf Kanal Y zugeordnet. |
|---------------|------------------------------------------------------------|
| START: XXXX   | Der Skalenanfang entspricht einem Strom von 0/4 mA.        |
|               | XXXX kann Werte von 0 bis 9999 annehmen                    |

### Drücken Sie ENTER.

| IOUT X -> Y/Z | Analogausgang X ist/wird Messung Z auf Kanal Y zugeordnet. |
|---------------|------------------------------------------------------------|
| END: XXXX     | Das Skalenende entspricht einem Strom von 20 mA.           |
|               | XXXX kann Werte von 0 bis 9999 annehmen                    |

### Drücken Sie ENTER. Erläuterung:

Bei einer Messung pro Kanal kann Y die Werte 1 bis 6 annehmen.

Bei zwei Messungen pro Kanal können Y/Z die folgenden Wertekombinationen annehmen:

- Y = 1 bis 3
- Z = 1 bis 2
- Y/Z = 1/1, 2/1, 3/1, 1/2, 2/2, 3/2

### Beispiel:

TA/TAC Messung:

- Y/1 für TA
- Y/2 für TAC

Die folgenden Einstellungen beziehen sich auf Ausgang 7 für die Temperatur-Messung

| IOUT 7 -> °C | Skalenanfang.                           |
|--------------|-----------------------------------------|
| START: XXXX  | XXXX kann Werte von 0 bis 9999 annehmen |

### Drücken Sie ENTER.

| IOUT 7 -> °C | Skalenende.                             |
|--------------|-----------------------------------------|
| END: XXXX    | XXXX kann Werte von 0 bis 9999 annehmen |

### Drücken Sie ENTER.

Die folgenden Einstellungen beziehen sich auf Ausgang 8 für die Direkt-Messung

| IOUT 8 -> YYY | YYY: Einheit der Direktmessung.         |
|---------------|-----------------------------------------|
| START: XXXX   | Skalenanfang.                           |
|               | XXXX kann Werte von 0 bis 9999 annehmen |

### Drücken Sie ENTER.

| IOUT 8 -> YYY | YYY: Einheit der Direktmessung.         |
|---------------|-----------------------------------------|
| END: XXXX     | Skalenende.                             |
|               | XXXX kann Werte von 0 bis 9999 annehmen |

### Drücken Sie ENTER.

### Die Funktion ALARM

| ANZEIGE     | BESCHREIBUNG                                         |
|-------------|------------------------------------------------------|
| PROGRAMMING | Relais-Zuordnung und Einstellung der Alarmschwellen. |
| ALARM       |                                                      |

### Drücken Sie ENTER.

• Die folgenden Einstellungen beziehen sich auf die Relais 1 bis 6, die den Konzentrationen zugeordnet sind:

| ALARM       | Aktivierung des Alarmrelais. |
|-------------|------------------------------|
| ALARM X YYY | X: Nummer des Relais         |
|             | YYY: YES/NO (ja/nein)        |

### Drücken Sie ENTER.

| ALARM              | Relais X ist/wird Kanal Y zugeordnet. Z ist die Nummer der Messung, wenn 2 Messungen |
|--------------------|--------------------------------------------------------------------------------------|
| ALARM X -> CH. Y/Z | pro Kanal durchgeführt werden.                                                       |

Mit Hilfe der Pfeiltasten **SCROLL UP/DOWN** kann der Y-Wert von 1 bis 6 und der Z-Wert auf 1 oder 2 eingestellt werden. Mit der Taste **SELECT** kann von der Y- auf die Z-Einstellung übergegangen werden.

### Drücken Sie ENTER.

| ALARM X -> Y/Z<br>SWITCHING XXXX | Relais X ist/wird der Messung Z auf Kanal Y zugeordnet. Mit XXXX = HIGH/LOW wird festgelegt, ob das Relais bei steigenden (HIGH) oder fallenden (LOW) Konzentrationen aktiviert wird. |
|----------------------------------|----------------------------------------------------------------------------------------------------|
|                                  | XXXX - HIGH/LOW                                                                                                    |

#### Drücken Sie ENTER.

| ALARM X -> Y/Z | Relais X ist/wird der Messung Z auf Kanal Y zugeordnet. Einstellung der Alarmschwelle. |
|----------------|----------------------------------------------------------------------------------------|
| LIMIT XXXX     | XXXX: 0 - 9999                                                                         |

#### Drücken Sie ENTER.

• Der folgende Einstellungsschritt bezieht sich auf Relais 7 (Warnzustände):

| ALARM        | Aktivierung den Warnung |
|--------------|-------------------------|
| WARNING: XXX | XXX: YES/NO (ja/nein)   |

### Drücken Sie ENTER.

• Der folgende Einstellungsschritt bezieht sich auf Relais 8 (Fehlerzustände):

| ALARM           | Aktivierung den Systemalarm |
|-----------------|-----------------------------|
| SYS. ALARM: XXX | XXX: YES/NO (ja/nein)       |

### Drücken Sie ENTER.

Mit einer Warnung oder einem Systemalarm wird die entsprechende Meldung angezeigt (Siehe Tabelle 2 auf Seite 41).

### HINWEIS

Alarme ER6, ER29 und ER30 zeigen einen Probenmangel an. Folgende Aktionen werden vorkommen:

- die NO SAMPLE X (X= 1...6) (keine Probe) Meldung wird auf Anzeige und 1st RS232 gesendet
- das System alarm Relais schaltet vom Normalzustand geöffnet bis zum Normalzustand geschlossen (oder umgekehrt)
- der 8811 bringt automatisch in Umlauf eine neue Analyse auf den nächsten Kanal beim Menü Sequence.

### Die Funktion UNIT

| ANZEIGE     | BESCHREIBUNG                  |
|-------------|-------------------------------|
| PROGRAMMING | Einstellung der Meßeinheiten. |
| UNIT        |                               |

### Drücken Sie ENTER.

· Eine Messung pro Kanal

| UNIT        | Einstellung der Konzentrationseinheit. |
|-------------|----------------------------------------|
| CONC: XXXXX |                                        |

Mit Hilfe der Pfeiltasten **SCROLL UP/DOWN** kann der Benutzer die Einheit schreiben. Drücken Sie **ENTER**.

Zwei Messungen pro Kanal

| UNIT           | Die beiden Messungen können unterschiedliche. |
|----------------|-----------------------------------------------|
| CONC X: YYYYYY | Meßeinheiten aufweisen. X = 1 oder 2.         |

Mit Hilfe der Pfeiltasten **SCROLL UP/DOWN** kann der Benutzer die Einheit schreiben. Drücken Sie **ENTER**.

| UNIT         | Einstellung der Einheit für die Direktmessung. |
|--------------|------------------------------------------------|
| MEASURE: XXX |                                                |

Die Einheit der Direktmessung kann aus der folgenden Liste ausgewählt werden:

- mV für das Potential
- pH
- mΩ.cm oder kΩ.cm für die Resistivität
- · µS/cm oder mS/cm für die Leitfähigkeit
- µA f
  ür den Strom

### **Die Funktion SERVICE**

Diese Funktion überwacht die Zubehöre.

| ANZEIGE     | BESCHREIBUNG                   |
|-------------|--------------------------------|
| PROGRAMMING | Überwacht die 8811 Funktionen. |
| SERVICE     |                                |

### Drücken Sie ENTER.

Ein-oder Ausschaltung der Zubehöre ist mit Hilfe der Pfeiltasten SCROLL UP/DOWN möglich.

| SERVICE      | Steuerung der Relais 1 - 8 |
|--------------|----------------------------|
| RELAY X: XXX | XXX: ON/OFF (ein/aus)      |

#### Drücken Sie ENTER.

| SERVICE       | Steuerung der Probenventile |
|---------------|-----------------------------|
| SAMPLE X: XXX | XXX: ON/OFF (ein/aus)       |

### Drücken Sie ENTER.

| SERVICE  | Steuerung der einzelnen logischen Eingänge.                                                                  |
|----------|----------------------------------------------------------------------------------------------------|
| XXXXXXXX | X nimmt bei offenem Kontakt die Nummer des logischen Eingangs und bei geschlossenem Kontakt den Wert "*" an. |

### Drücken Sie ENTER.

Beispiel:

\*2\*\*5\*\*8 offener Kontakt bei Eingängen 2, 5, 8 und geschlossener Kontakt bei Eingängen 1, 3, 4, 6 und 7.

| SERVICE      | Anzeige der Software-Version. |
|--------------|-------------------------------|
| VERSION X.XX |                               |

Beim Verlassen diese Menüs sind diese Steuerungen gestoppt.

### Das Menü PM XXXX

Die Funktionen dieses Menü sind nur nach Eingabe eines Paßworts zugänglich.

| ANZEIGE     | BESCHREIBUNG                  |
|-------------|-------------------------------|
| PROGRAMMING | Paßwort-geschützte Funktionen |
| PM XXXX     |                               |

### Drücken Sie ENTER.

| ANZEIGE        | BESCHREIBUNG | UNTERMENÜS    |
|----------------|--------------|---------------|
| PM XXXX        | Paßwort      | ANALYZER TYPE |
| INPUT PW: XXXX |              | Data to RS232 |
|                |              | Adjust lout   |

Paßwort mit Hilfe der Pfeiltasten SCROLL UP/DOWN und der Taste SELECT eingeben. Untermenüs-Wahl ist mit SCROLL UP/DOWN möglich.

Drücken Sie ENTER.

### **Die Funktion ANALYSER TYPE**

| PMXXXX        | Auswahl des Analysator-Typs |
|---------------|-----------------------------|
| ANALYZER TYPE |                             |

### Drücken Sie ENTER.

| ANALYZER TYPE | Für die diskontinuierlichen Analysatoren |
|---------------|------------------------------------------|
| DISCONTINUOUS |                                          |

### Drücken Sie ENTER.

Die Eingabe der Anzahl der Messungen pro Kanal findet ebenfalls mit Hilfe der Pfeiltasten SCROLL UP/DOWN statt

| ANALYZER TYPE | Eine Messung pro Kanal |
|---------------|------------------------|
| ONE MEASURE   |                        |

#### oder

| ANALYZER TYPE | Zwei Messungen pro Kanal |
|---------------|--------------------------|
| TWO MEASURES  |                          |

#### **Die Funktion DATA TO RS232**

Mit Hilfe dieser Funktion können die letzten 100 Meßwerte an die externe RS232-Schnittstelle ausge-geben werden. Die Daten werden in folgendem Format übertragen:

| CH X/Z                                            | XX.XXE±XXX         | XX.X           | XXXX                         | XX:XX:XX                                                                             |
|---------------------------------------------------|--------------------|----------------|------------------------------|--------------------------------------------------------------------------------------|
| Nummer des<br>Kanals und<br>nummer der<br>Messung | Konzentrationswert | Temperaturwert | Meßwert von<br>Direktmessung | Meßzeit (beim Einschalten<br>des Sequencer wird dieser<br>Wert auf 00:00:00 gesetzt) |

| PM XXXX       | Datenübertragung. |
|---------------|-------------------|
| DATA TO RS232 |                   |

### Drücken Sie ENTER.

| DATA TRANSFER | Der 8811 sendet die 100 letzten Meßwerte. |
|---------------|-------------------------------------------|
| PLEASE WAIT   |                                           |

Diese Meldung bleibt ungefähr eine Minute.

#### Die Funktion ADJUST IOUT menu

| PM XXXX     | Kalibrierung der Stromausgänge. |
|-------------|---------------------------------|
| ADJUST IOUT |                                 |

#### Drücken Sie ENTER.

| ADJUST IOUT   | 0 - 20 mA oder 4 - 20 mA mit Hilfe der Pfeiltasten einstellen. |
|---------------|----------------------------------------------------------------|
| OUT: x - 20mA |                                                                |

# Die Rolltasten **SCROLL UP/DOWN** ermöglichen die Auswahl zwischen 0 - 20 mA und 4 - 20 mA. Das gilt für die 8 Ausgänge.

Drücken Sie ENTER.

| ADJUST IOUT     | Schreiber oder Ampère-Meter anschließen und Ausgangsstrom mit Hilfe der Pfeiltasten |
|-----------------|-------------------------------------------------------------------------------------|
| OUT: 0/4mA XXXX | SCROLL UP/DOWN auf 0 oder 4 mA einstellen.                                          |

#### Drücken Sie ENTER.

| ADJUST IOUT    | Schreiber oder Ampère-Meter anschließen und Ausgangsstrom mit Hilfe der Pfeiltasten |
|----------------|-------------------------------------------------------------------------------------|
| OUT: 20mA XXXX | SCROLL UP/DOWN auf 20 mA einstellen.                                                |

### Drücken Sie ENTER.

### Funktionsablauf des Sequencer

Der 8811 Sequencer weist folgende Betriebsmerkmale auf:

- · Programmierbare Sequenz mit einer 16 Stufenreihenfolge
- Messwert-Anzeige
- · Steuerung der Alarme und der Grenzwerte
- Steuerung der Analogausgänge
- · Datenübertragung über die externe RS232 Schnittstelle
- Zum nächsten Kanal (I + 1) in der programmierten Sequenz übergehen, wenn:
  - Sofortiger Mangel der Probe des Kanals I (das Anzeigewarnungsrelais bis zu der nächsten Untersuchung des Kanals I in der programmierten Sequenz gleichzeitig aktiviert wird).
     WICHTIG: Diese Funktion ist nicht verfügbar, wenn mit einem 8810-ISE Analysator gekoppelt

Kanal I über Fernbefehl aufheben (J2 bis J7 Kontakte)

Quittierung des Systemalarms über Fernbefehl (J8 Kontakt)

Wenn alle Proben fehlen (oder aufgehoben sind), stoppt der Sequencer und der Systemalarm ist aktiviert.

## Spécifications

Les spécifications peuvent faire l'objet de modifications sans préavis.

| Spécification              | Détails                                                                                                    |
|----------------------------|----------------------------------------------------------------------------------------------------|
| Température ambiante       | 5 à 40° C (41 à 104° F)                                                                                                    |
| Humidité relative          | 10 à 80 %                                                                                                    |
| Altitude de fonctionnement | De 0 à 2000 m. (6550 pieds) au-dessus du niveau de la mer                                                                                                    |
| Alimentation électrique    | 110/220/240 V CA, 50-60 Hz, ± 10 %<br>Etats-Unis et Canada : 110 V CA, 60 Hz, ± 10 %<br>Fusibles : 110 à 120 V, T630mAL250V; 220 à 240 V, T1.25AL250V                                                                                                    |
| Consommation maximale      | 100 VA                                                                                                    |
| Catégorie de surtension    | 2 (suivant norme EN 61010-1)                                                                                                    |
| Degré de pollution         | 2                                                                                                    |
| Conformité CE              | EN61326-1: Directive CEM<br><b>Remarque</b> : Ce produit appartient à la classe A. Dans un environnement domestique ce<br>produit peut provoquer des interférences radio auquel cas l'utilisateur peut être amené à<br>prendre des mesures adéquates.<br>EN61010-1 : Directive basse tension |
| Agrément ETL               | ETL, conforme à UL 61010-1 et CSA 22.2 Nº 61010-1                                                                                                    |
| Certification Coréenne     | User Guidance for EMC Class A Equipment           값 업무용을 위한 EMC 등급 A 장치에 대한           사용자 지침           사용자안내문           A 급 기기 (업무용 방송통신기자재)           이 기기는 업무용 (A 급 ) 전자과적합기기로서 판매자 또는 사용자는 이 점을 주 의하시기 바라며, 가정외의 지역에서 사용하는 것을 목적으로 합니다.                                                   |
| Entrées                    | 8 entrées logiques isolées galvaniquement                                                                                                    |
| Sorties analogiques        | <ul> <li>8 sorties programmables 020 ou 420 ; 900 Ω maximum :</li> <li>6 sorties pour les valeurs de concentration</li> <li>1 sortie pour la température</li> <li>1 sortie pour la mesure vivante en mV, pH, μA, mΩcm, kΩ.cm, μS/cm ou mS/cm</li> </ul>                                      |
| Alarmes                    | 6 relais seuil : contact NO, 250 V CA, 6 A, 1500 VA<br>1 relais avertissement (warning) contact NO, 250 V CA, 6 A, 1500 VA<br>1 relais alarme système contact NO et NF, 250 V CA, 8 A, 2000 VA                                                                                               |
| Interface                  | <ul> <li>2 liaisons série RS232 :</li> <li>la 1ère réservée à l'analyseur</li> <li>la 2e réservée à l'extérieur (imprimante, ordinateur)</li> </ul>                                                                                                    |
| Boîtier                    | Noryl HF185                                                                                                    |
| Protection                 | IP65                                                                                                    |
| Dimensions (L x P x H)     | 288 x 172 x 144 mm ; < 20 kg                                                                                                    |

| Spécification                                            | Détails                                                                                  |
|----------------------------------------------------------|------------------------------------------------------------------------------------------|
| Découpe d'insertion (L x H)                              | 282 x 139 mm                                                                             |
| Passe-câbles                                             | 1 PG9 38, PG7 en laiton nickelé                                                          |
| Lignes d'échantillon                                     | 6 avec une mesure par voie sur l'analyseur, 3 avec deux mesures par voie sur l'analyseur |
| Air comprimé                                             | 47 bar (58102 psi), air sec et filtré                                                    |
| Pression d'échantillon                                   | 0,56 bar (7 à 87 psi)                                                                    |
| Temps de cycle                                           | Programmable jusqu'à 999 minutes                                                         |
| Débit échantillon                                        | 40300 L/h (1080 GPH)                                                                     |
| Température d'échantillon                                | 0 + 60° C (+ 32 + 140° F)                                                                |
| Solides en suspension                                    | < 2 mm et < 10 %v/v                                                                      |
| Utiliser un tube polyéthylène de faible ou haute densité | Boucles d'échantillon : 10 x 12 mm air comprimé : 4 x 6 mm                               |
| Niveau de puissance sonore maximal                       | ≤ 80 dBA                                                                                 |

## Généralités

En aucun cas le constructeur ne saurait être responsable des dommages directs, indirects, spéciaux, accessoires ou consécutifs résultant d'un défaut ou d'une omission dans ce manuel. Le constructeur se réserve le droit d'apporter des modifications à ce manuel et aux produits décrits à tout moment, sans avertissement ni obligation. Les éditions révisées se trouvent sur le site Internet du fabricant.

### Informations supplémentaires

Des informations supplémentaires sont disponibles sur le site Web du fabricant.

### Consignes de sécurité

### AVIS

Le fabricant décline toute responsabilité quant aux dégâts liés à une application ou un usage inappropriés de ce produit, y compris, sans toutefois s'y limiter, des dommages directs ou indirects, ainsi que des dommages consécutifs, et rejette toute responsabilité quant à ces dommages dans la mesure où la loi applicable le permet. L'utilisateur est seul responsable de la vérification des risques d'application critiques et de la mise en place de mécanismes de protection des processus en cas de défaillance de l'équipement.

Veuillez lire l'ensemble du manuel avant le déballage, la configuration ou la mise en fonctionnement de cet appareil. Respectez toutes les déclarations de prudence et d'attention. Le non-respect de cette procédure peut conduire à des blessures graves de l'opérateur ou à des dégâts sur le matériel.

Assurez-vous que la protection fournie avec cet appareil n'est pas défaillante. N'utilisez ni n'installez cet appareil d'une façon différente de celle décrite dans ce manuel.

### Interprétation des indications de risques

### **DANGER**

Indique une situation de danger potentiel ou imminent qui, si elle n'est pas évitée, entraîne des blessures graves, voire mortelles.

### AVERTISSEMENT

Indique une situation de danger potentiel ou imminent qui, si elle n'est pas évitée, peut entraîner des blessures graves, voire mortelles.

### **ATTENTION**

Indique une situation de danger potentiel qui peut entraîner des blessures mineures ou légères.

### AVIS

Indique une situation qui, si elle n'est pas évitée, peut occasionner l'endommagement du matériel. Informations nécessitant une attention particulière.

### Étiquettes de mise en garde

Lisez toutes les étiquettes fixées au produit. Dans le cas contraire, des blessures ou des dégâts au produit peuvent se produire. Un symbole sur l'appareil est désigné dans le manuel avec une instruction de mise en garde.

|        | Lorsqu'il est apposé sur un produit, ce symbole indique un risque potentiel qui pourrait provoquer des dommages corporels graves et/ou la mort. L'utilisateur doit se référer à ce manuel d'instructions pour l'utilisation et/ou les informations de sécurité.                               |
|--------|----------------------------------------------------------------------------------------------------|
| Æ      | Ce symbole, apposé sur un boîtier ou sur une barrière, indique qu'un risque de choc électrique<br>et/ou d'électrocution existe et indique que seules les personnes qualifiées pour travailler avec des<br>tensions dangereuses sont habilitées à ouvrir le boîtier ou à enlever une barrière. |
|        | Ce symbole, apposé sur le produit, indique la présence de dispositifs sensibles aux décharges<br>électrostatiques et indique que des précautions doivent être prises pour éviter de les endommager.                                                                                           |
| $\sim$ | Ce symbole, apposé sur un produit, indique que l'instrument est raccordé au courant alternatif.                                                                                                    |
| X      | Le matériel électrique portant ce symbole ne doit pas être mis au rebut dans les réseaux<br>domestiques ou publics européens. Retournez le matériel usé ou en fin de vie au fabricant pour une<br>mise au rebut sans frais pour l'utilisateur.                                                |
| (15)   | Ce symbole, apposé sur les produits, indique que le produit contient des substances ou éléments toxiques ou dangereux. Le numéro à l'intérieur du symbole indique la période d'utilisation en années pour la protection de l'environnement.                                                   |

## Présentation du produit

### Introduction

Le séquenceur 8811 permet de transformer un analyseur mono-voie en analyseur multi-voies :

- · Jusqu'à 6 voies avec une mesure par voie sur l'analyseur
- Jusqu'à 3 voies avec deux mesures par voie sur l'analyseur (par ex. alcalinité 8810 M et P)

Le 8811 assure les fonctions suivantes :

- · Temps de cycle programmable entre chaque voie de mesure
- · Séquençage des voies programmables
- · Sorties analogiques individuelles 0/4-20 mA par voie de mesure
- · Un relais par voie pour seuil haut ou bas
- Deux relais d'alarme supplémentaires pour avertissement et alarme système (pas d'échantillon, pas de réactifs...)
- En cas d'absence d'échantillon sur une voie, le séquenceur commute automatiquement sur la séquence programmée suivante

AVIS

Cette fonctionnalité n'est pas disponible en cas de couplage à un analyseur 8810-ISE

- Permet le titrage de 2 points finaux par voie pour l'analyseur 8810 (par exemple alcalinité libre et totale, acidité libre et totale)
- · Activation ou désactivation à distance des voies de l'analyseur
- · Relai de « démarrage/veille » en standard

### Unité électronique

L'unité de commande comporte 3 cartes électroniques qui assurent les fonctions suivantes :

- Carte d'alimentation
- Carte micro-contrôleur
- Carte affichage

#### Alimentation

Ce module fournit les alimentations électriques nécessaires au fonctionnement de l'appareil et de tous les accessoires.

#### Affichage/clavier

Ce module permet le dialogue avec l'utilisateur et comporte :

- · 4 touches pour la programmation
- 1 afficheur numérique
- 1 afficheur alphanumérique (affichage des messages de programmation)

#### Microprocesseur

Il est de type Intel 80C51, associé à une mémoire, des périphériques ; il permet de gérer tout le fonctionnement du séquenceur.

#### Mémoire

2 types de mémoires :

- · EPROM : mémoire stockage programme
- RAM : mémoire sauvegarde de données (sauvegarde par batterie)

#### Entrées logiques

L'appareil possède 8 entrées logiques permettant la détection de présence des échantillons ou l'inhibition des voies.

#### Commandes des accessoires

Les accessoires sont commandés par transistors en 24V continu. 8 relais sont disponibles pour les alarmes et seuils.

#### Communication série

Le 8811 possède 2 liaisons série :

- une est dédiée à la communication avec l'analyseur
- · l'autre est dédiée au dialogue avec l'extérieur et peut être configurée en RS485

### Installation

### **A**DANGER

Dangers multiples. Seul le personnel qualifié doit effectuer les tâches détaillées dans cette section du document. L'alimentation ne doit être branchée qu'après la fin de l'installation et de la vérification.

### **A** DANGER

Dangers chimiques ou biologiques. Si cet instrument est utilisé pour la surveillance d'un procédé de traitement et/ou d'un système de dosage de réactifs chimiques auxquels s'appliquent des limites réglementaires et des normes de surveillance motivées par des préoccupations de santé et de sécurité publiques ou de fabrication et de transformation d'aliments ou de boissons, il est de la responsabilité de l'utilisateur de cet instrument qu'il connaisse et applique les normes en vigueur et qu'il ait à sa disposition suffisamment de mécanismes pour s'assurer du bon respect de ces normes dans l'éventualité d'un dysfonctionnement de l'appareil.

## Déballage

Retirez soigneusement l'analyseur et ses accessoires de l'emballage, en vous référant à la liste de colisage comprise pour vérifier que tout a été livré. Veuillez effectuer une inspection visuelle afin de vous assurer que l'analyseur n'a pas été endommagé dans le transport. Si quelque chose manque ou est endommagé, contactez le constructeur ou votre distributeur immédiatement.

Vous devez conserver l'emballage pour le cas où vous auriez besoin d'expédier l'analyseur ultérieurement. Veuillez éliminer l'emballage en toute sécurité et de façon écologique (s'il n'est pas stocké pour une future utilisation).

Veuillez lire ce manuel en entier avant d'effectuer le montage.

### Montage

L'appareil nécessite les raccordements suivants :

- Echantillons
- Vidange
- Air comprimé
- Alimentation électrique

### Emplacement

Le séquenceur doit être placé si possible près de l'alimentation en échantillon. L'emplacement doit permettre un accès pour vérification et maintenance.

### Connexions

### Equipement hydraulique

### **ATTENTION**

Attention à la température de l'échantillon.

Voir les spécifications techniques en Spécifications à la page 51.

Les spécifications sont relatives au séquenceur 8811. Il faut de toute façon se référer aux spécifications techniques propres au type d'analyseur utilisé (ex : analyseur 8810 ou de COT).

Les tuyaux d'entrées et sorties des échantillons ont un diamètre de 10/12 mm (ou ½ pouce sur demande). Les diamètres des tubes reliant le séquenceur avec l'analyseur varient en fonction de ce dernier.

Sur le séquenceur, chaque voie est équipée avec :

- · Un raccord de conduite d'admission de l'échantillon
- Une pièce en T raccordant un système de deux vannes (normalement ouverte + normalement fermée), munie d'un écrou de réglage du débit placé sous le boîtier noir
- Vanne normalement fermée pour entrée vers analyseur
- · Vanne normalement ouverte vers la « boucle rapide » / retour process / sortie

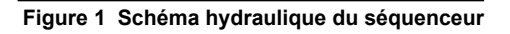

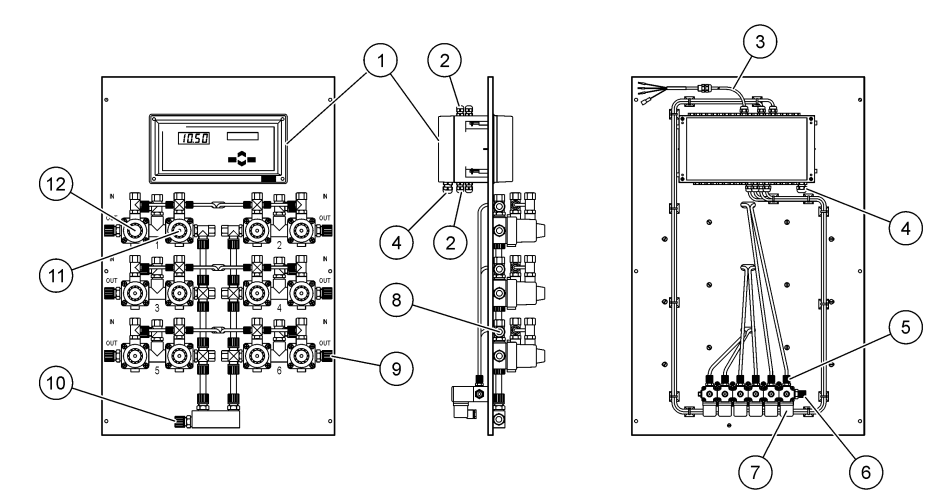

| 1 | Unité de commande                                                                | 7 Electrovanne pilote                                 |
|---|----------------------------------------------------------------------------------|-------------------------------------------------------|
| 2 | Sorties (passe-câble Pg7) : sorties analogique, sorties d'interface, alarmes. Ca | 8 Un raccord de conduite d'admission de l'échantillon |
| 3 | Câble de liaison série                                                           | 9 Sortie échantillon vers « boucle rapide »           |
| 4 | Raccordement à l'alimentation (passe-câble Pg9)                                  | 10 Sortie échantillon vers analyseur                  |
| 5 | Air comprimé vers les vannes NO et NF                                            | 11 Vanne normalement fermée                           |
| 6 | Connecteur entrée air comprimé (1 pour toutes les voies)                         | <b>12</b> Vanne normalement ouverte                   |

### Branchement de l'air comprimé

La commande des vannes d'échantillon nécessite de pouvoir disposer d'air comprimé sec et filtré sous une pression de 4 à 7 bar. L'air comprimé sera amené vers la vanne par un tuyau approprié de diamètre 4/6 mm.

### Alimentation électrique

## ADANGER

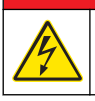

Risque d'électrocution Débranchez systématiquement l'alimentation de l'appareil avant tout branchement électrique.

## A DANGER

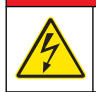

Risque d'électrocution Un raccordement à la terre est nécessaire.

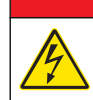

Risque d'incendie et de choc électrique. Assurez-vous d'identifier clairement l'emplacement du dispositif de déconnexion local pour l'installation du conduit.

**A** DANGER

## AVERTISSEMENT

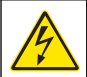

Risque potentiel d'électrocution. Si cet équipement est utilisé à l'extérieur ou dans des lieux potentiellement humides, un dispositif de **disjoncteur de fuite à la terre** doit être utilisé pour le branchement de l'équipement à sa source d'alimentation secteur.

### ATTENTION

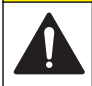

Dangers multiples. Seul le personnel qualifié doit effectuer les tâches détaillées dans cette section du document.

### AVIS

Installez l'appareil à un emplacement et dans une position qui ne gênent pas son fonctionnement et permettent d'accéder facilement à l'interrupteur externe.

### AVIS

L'analyseur est configuré en usine en 110/120 V c.a ou 220/240 V c.a. S'assurer de brancher l'alimentation correcte à l'analyseur.

Raccordez l'équipement conformément aux codes électriques locaux ou nationaux. Respectez l'ensemble des codes et réglementations relatifs aux câblages. Installez les câbles dans le boîtier de l'instrument via les passe-câbles fournis.

Utilisez des câbles blindés et raccordés à la terre pour le raccordement à l'alimentation. Les spécifications du câble d'alimentation sont les suivantes : diamètre compris entre 7 et 9,5 mm, trois brins, courant nominal de 10 A minimum, surface de section transversale (CSA) minimum comprise entre 1 mm<sup>2</sup> (AWG18) et 2,5 mm<sup>2</sup> (AWG14). Pour tous les autres raccordements de signaux, utilisez les câbles blindés de l'instrument. Utilisez également des câbles blindés et raccordés à la terre pour le raccordement de signaux.

**Remarque :** L'équipement prévu pour le raccordement permanent à l'alimentation doit prévoir le raccordement à un système de câblage conformément à ANSI/NFPA 70, NEC, avec CSA C22.1

Assurez-vous qu'un disjoncteur 2 pôles d'une capacité minimum de court-circuit de 20 A est installé sur le câble électrique. Installez un dispositif de coupure local pour l'instrument à moins de 3 m (10 pieds) de cet instrument. Placez une étiquette sur le dispositif de coupure signalant qu'il s'agit du dispositif de coupure principal pour l'instrument.

L'analyseur est fourni avec un câble de 1 m raccordé au boîtier d'alimentation. Le câble possède un connecteur mâle blindé à l'autre bout. Utilisez le connecteur blindé femelle fourni pour alimenter le système. Voir Branchement de l'alimentation électrique à la page 57.

### Branchement de l'alimentation électrique

Les instruments haute tension (100-240 V CA) possèdent un connecteur mâle 4 broches pré-câblé avec un connecteur BINDER prêt pour le branchement au secteur. Un connecteur femelle compatible est fourni avec l'instrument. Si ce connecteur femelle a été fourni avec une fiche d'alimentation déjà raccordée, le connecteur femelle peut être branché directement sur le connecteur d'alimentation de l'instrument. Les deux connecteurs possèdent un détrompeur pour éviter un raccordement incorrect. Serrez le connecteur femelle sur le connecteur d'alimentation de l'instrument avec les doigts.

Si aucun câble d'alimentation n'a été commandé avec l'équipement, une fiche d'alimentation doit être raccordée au connecteur femelle fourni comme décrit dans la procédure suivante. Spécifications du câble d'alimentation fourni par l'utilisateur :

- · 3 fils (phase, neutre et masse)
- câble Ø ≥ 7 mm ; ≤ 9,5 mm
- section de fil ≥ 1 mm<sup>2</sup>, AWG18 ; ≤ 2,5 mm<sup>2</sup>, AWG14

### ADANGER

Avant de préparer le câble fourni par l'utilisateur et de câbler le connecteur, s'assurer que le câble n'est pas branché au secteur.

Dénudez 23 mm (0,9 pouces) de blindage du câble d'alimentation. Coupez les fils de phase et de neutre à 15 mm (0,6 pouces) de longueur, mais laissez le fil de terre tel quel. Dénudez une petite quantité de gaine externe sur les trois fils en fonction des exigences.

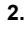

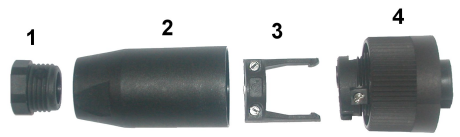

Saisir l'extrémité étroite du connecteur (4) d'une main et le corps principal (2) de l'autre pour les dévisser. Retirer le pince-câble (3) et dévisser le bouchon d'extrémité (1) pour accéder aux quatre pièces qui composent le connecteur.

 Desserrez les vis du pince-câble (3) pour laisser suffisamment d'espace pour y passer le câble d'alimentation. Passez le câble d'alimentation à travers le bouchon d'extrémité (1), le corps principal (2) et le pince-câble (3), puis branchez les trois fils (phase, neutre et terre) au connecteur (4) comme suit :

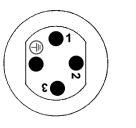

1. Phase (marron)

Neutre (bleu)
 Non utilisé
 Masse - Masse (vert et jaune)

**Remarque :** Les numéros et le symbole de masse sont gravés sur l'extrémité du connecteur. S'assurer de le connecter correctement.

- 4. Faire glisser le pince-câble (3) sur le connecteur (4) et serrer les vis sur le collier pour fixer le câble. Revisser les deux parties (4) et (2) ensemble.
- 5. Fixer le câble d'alimentation en revissant le bouchon d'extrémité (1) en place.
- 6. Le connecteur femelle peut maintenant être branché directement dans le connecteur d'alimentation de l'instrument. Les deux connecteurs possèdent un détrompeur pour éviter un raccordement incorrect. Serrez le connecteur femelle sur le connecteur d'alimentation de l'instrument avec les doigts.

### Procédure de câblage

La procédure suivante doit être respectée pour tous les câbles de branchement des périphériques (par ex. pompes, détecteurs de niveau, alarmes, etc.) avec l'unité électronique. Voir Figure 1 à la page 56. Certains câbles sont fournis prêts à l'emploi. Il convient de préparer d'autres câbles fournis localement par l'utilisateur, conformément à la procédure qui suit, avant le raccordement à l'unité électronique.

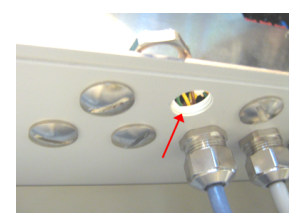

1. Choisir une ouverture libre la plus proche de la connexion du câble sur la carte électronique. Retirer la combinaison vis et écrou et mettre la vis de côté pour la réutiliser plus tard.

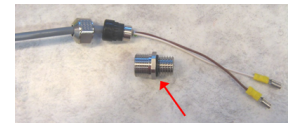

2. Prendre le câble, dévisser la partie filetée et le retirer.

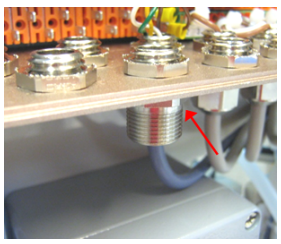

 Visser la partie filetée sur l'ouverture de l'unité électronique choisie à l'étape 1 en utilisant l'écrou retiré à l'étape 1 pour la fixer en position.

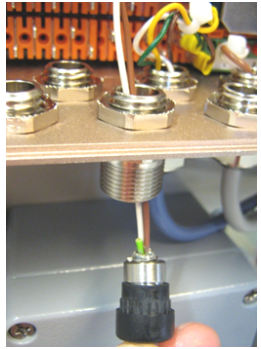

4. Passer le reste du câble à travers le presse-étoupe.

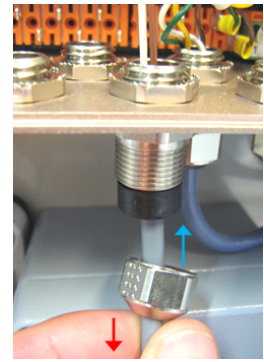

5. Tirer légèrement le câble avec une main jusqu'à ce que le blindage interne entre en contact avec le presse-étoupe. Serrer l'écrou sur le presse-étoupe avec l'autre main.

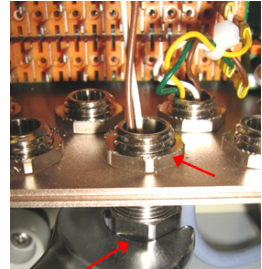

6. Serrer l'écran avec une clé pour le fixer en position. Il peut être nécessaire d'utiliser une deuxième clé pour maintenir l'écrou

supérieur en place.

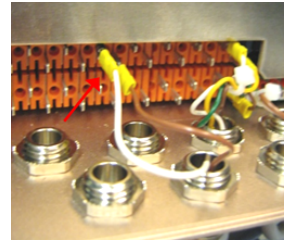

7. Brancher les fils aux bornes correctes.

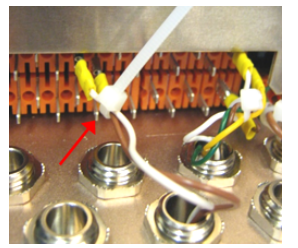

8. Fixer les fils avec un collier pour câble.

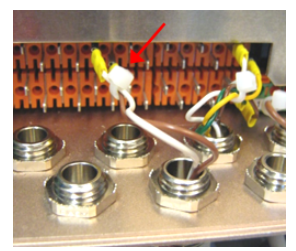

9. Couper le collier le plus proche possible des fils.

### Branchements des entrées/sorties

## A DANGER

Risque d'électrocution. Toujours s'assurer que l'analyseur est hors tension et que l'alimentation est débranchée avant d'effectuer tous les branchements dans cette section.

## AVERTISSEMENT

Pour se conformer aux normes de sécurité et respecter la conformité CEM de l'analyseur, suivre les procédures définies dans Procédure de câblage à la page 58 pour tous les branchements à l'unité électronique de l'analyseur.

L'unité électronique (voir Figure 1 à la page 56) doit être ouverte par l'arrière afin d'effectuer ces raccordements. Dévisser les quatre vis retenant le panneau arrière de l'unité et le basculer doucement de gauche à droite pour l'ouvrir.

- 1. Ouvrir l'unité électronique sur l'arrière du panneau de l'analyseur, 2 vis sur la gauche.
- 2. Faire pivoter le fond du boîtier.
- 3. Passer les câbles par les pressesétoupes.

#### Branchement d'alarme

Les relais R1 et R7 affectés aux seuils et aux warning, sont normalement ouverts (N.O). Le relais R8 affecté à l'alarme système, peut être choisi normalement ouvert, (NO : borne 16-17) ou normalement fermé (NF : borne 16-18).

#### Raccordements des sorties analogiques

Les sorties courant 0..20 mA ou 4..20 mA sont isolées galvaniquement.

#### Entrées logiques

8 entrées logiques sont disponibles (J1 à J8, toutes avec isolation galvanique). Chaque entrée logique a 4 fiches aux caractéristiques suivantes :

| Numéro de borne | Caractéristiques                         |
|-----------------|------------------------------------------|
| 4               | Masse                                    |
| 3               | Signal d'entrée                          |
|                 | Alimentation en courant de la photodiode |
|                 | Alimentation 5 V                         |

| Entrée<br>logique | Adresse                                                           | Pontage broches 3 et 4                                                                                                    |
|-------------------|-------------------------------------------------------------------|----------------------------------------------------------------------------------------------------|
| J1                | Détection du niveau<br>d'échantillon (dans la<br>cellule du 8810) | <i>Remarque : Seulement si l'analyseur est un 8810</i><br>Autrement l'écran affiche l'alarme NO SAMPLE.                                                                                                    |
| J2 à J7           | Inhibe les voies 1 à 6                                            | Inhibe les analyses sur la ou les voies correspondantes.<br>Engage un nouveau cycle sur la voie suivante dans la séquence<br>programmée (IMPORTANT : cette fonctionnalité n'est pas disponible<br>en cas de couplage à un analyseur 8810-ISE). |
| 8L                | Accusé de réception de<br>l'alarme système                        | Accusez réception de l'alarme système.<br>Engage un nouveau cycle sur la voie suivante dans la séquence<br>programmée (IMPORTANT : cette fonctionnalité n'est pas disponible<br>en cas de couplage à un analyseur 8810-ISE).                   |

Le **contact J1** est utilisé pour la détection d'échantillon. A ce stade de l'installation, assurez-vous que le Bornier J1 est configuré selon les indications du tableau suivant :

| Configuration J1 | Pas de pontage | Bornes 3 et 4 pontées |
|------------------|----------------|-----------------------|
| Discontinu       |                | *                     |

#### Raccordement interfaces série

Le 8811 possède 2 interfaces série :

- Une est dédiée à la communication avec l'extérieur (terminal, imprimante...)
- · L'autre est réservée à la communication avec l'analyseur

| SEQUENCER   | LOGGING DEVICE |            |  |
|-------------|----------------|------------|--|
| Bornier J10 | Prise DB9      | Prise DB25 |  |
| TXD : 1     | RXD : 2        | RXD : 2    |  |
| RXD : 2     | TXD : 3        | TXD : 3    |  |
| GND : 3     | COM : 5        | COM : 7    |  |

Branchement entre le séquenceur et l'extérieur : RS232/1

Branchement entre l'analyseur et le séquenceur : RS232/2

| SEQUENCER   | ANALYSEUR                     |
|-------------|-------------------------------|
| Bornier J10 | Analyseur 8810<br>Bornier J10 |
| TXD : 4     | RXD : 2                       |
| RXD : 5     | TXD : 1                       |
| GND : 6     | GND : 3                       |

Pour le protocole de communication, se référer au Interface série à la page 63.

### Figure 2 Liaison 8810/8811

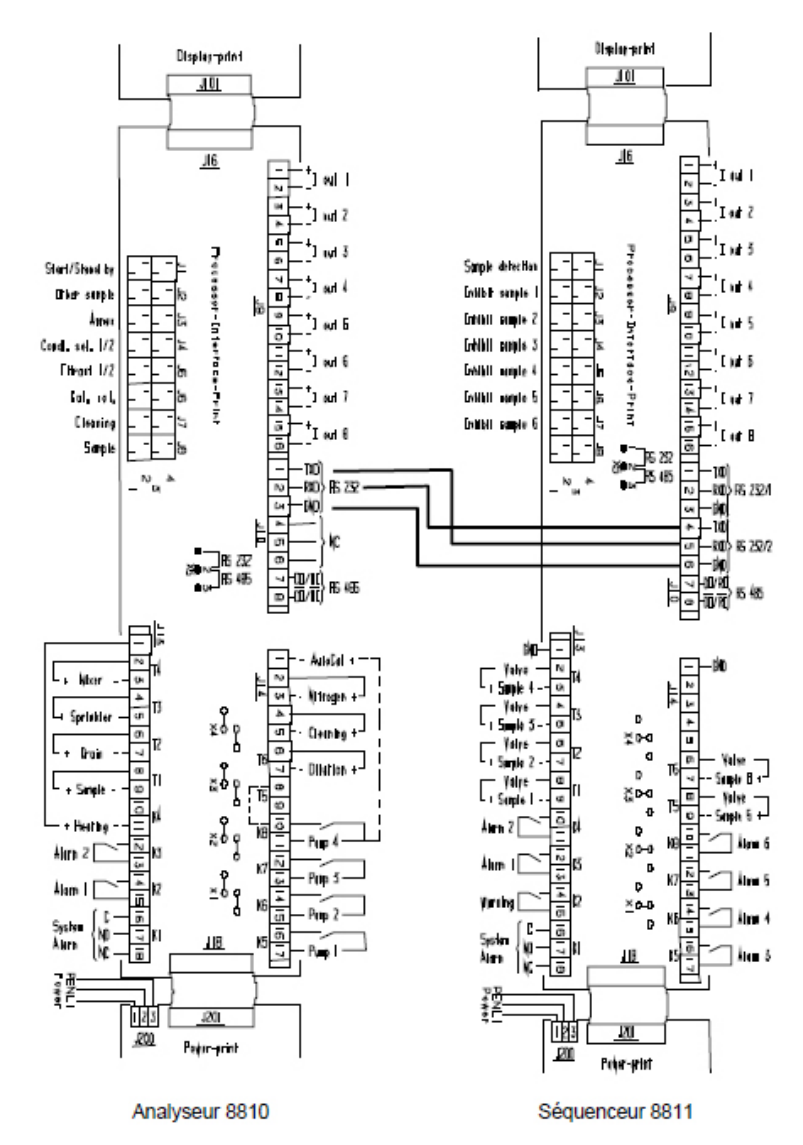

### Nettoyage et décontamination

Généralement, l'analyseur n'a besoin d'aucun nettoyage ni décontamination.

Si nécessaire, nettoyez l'extérieur de l'instrument avec un chiffon humide et une solution savonneuse douce. N'utilisez jamais de produits de nettoyage comme la térébenthine, l'acétone ou des produits similaires pour nettoyer l'instrument, y compris l'écran et les accessoires.

## Interface utilisateur

### Description de la façade

L'interface est composée d'un clavier à 4 touches, d'un écran numérique à 4 chiffres et d'un écran alphanumérique de 2 lignes de 16 caractères.

### Figure 3 Façade

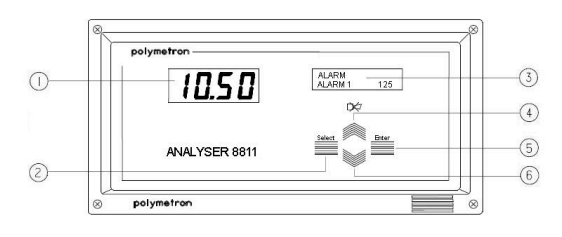

| 1 Écran numérique      | 4 Touche de défilement vers le haut |
|------------------------|-------------------------------------|
| 2 Touche de sélection  | 5 Touche Entrée                     |
| 3 Écran alphanumérique | 6 Touche de défilement vers le bas  |

### **Touches de fonction**

- Enter : appelle les fonctions ou confirme les paramètres.
- Select : sélectionne les options du menu, ajuste les paramètres, quitte les sous-menus et bascule entre le mode commande et utilisation.
- Défilement vers le bas : ajuste les variables, fait défiler les écrans en mode utilisation et les sousmenus en mode commande.
- Défilement vers le haut : identique au défilement vers le bas, mais dans l'ordre inverse ; annule également l'alarme système.

### Indicateurs

Écran numérique : cet écran affiche les mesures de concentration (par défaut), potentiel ou température.

Écran alphanumérique : cet écran affiche les messages d'état et de programmation. Les messages diffèrent selon le mode :

- Mode **Utilisation** : la ligne supérieure indique les unités, le type de mesure et toute alarme active. La ligne inférieure indique l'état de l'analyseur (par ex. étalonnage, titrage, etc.).
- Mode Commande : la ligne supérieure indique le menu principal. La ligne inférieure indique les sous-menus et les paramètres de données.

## Interface série

Le séquenceur possède deux interfaces série :

- Une est dédiée à la communication avec l'extérieur (terminal, imprimante...) peut être configurée en RS232 ou RS485
- L'autre est réservée à la communication avec l'analyseur

Du point de vue matériel, le séquenceur se comporte en "maître" et le séquenceur en "esclave".

### Données reçues par le séquenceur

Les données sont transmises en ASCII sous le format suivant :

M1: XXXXXE±XX XXX.X°C XXXXXxxxXXX

| M1:                                              | XXXXX                                                                                                    | E±XX                                                                          | XXX.X°C              | XXXXX                               | XXXXX                                                                                                    | XXX      |
|--------------------------------------------------|----------------------------------------------------------------------------------------------------|-------------------------------------------------------------------------------|----------------------|-------------------------------------|----------------------------------------------------------------------------------------------------|----------|
| M1 ou<br>M2 suivant le<br>numéro de la<br>mesure | la mesure peut<br>être envoyée<br>avec ou sans<br>point où le<br>signe – est<br>inférieur ou<br>égal à 9999 | unité de la<br>concentration ou E<br>±XX ou double<br>espace ou avec<br>unité | température<br>en °C | mesure<br>instantanée<br>(en cours) | unité de la<br>mesure<br>directe pH,<br>mV, $\mu$ A,<br>m $\Omega$ .cm,<br>$k\Omega$ .cm,<br>$\mu$ S/cm ou<br>mS/cm | checksum |

Les deux interfaces série sont configurées comme suit :

- vitesse de transmission 9600 bauds
- 8 bits de données
- 1 bit d'arrêt

Sur le côté de l'analyseur, la configuration du RS232 devra respecter les mêmes paramètres.

### MESSAGES D'ETAT

Les messages d'Etat sont envoyés selon le format suivant et seront affichés sur la deuxième ligne de l'afficheur alphanumérique :

A : XX CHK

| Affichage séquenceur | Description                | Message analyseur |
|----------------------|----------------------------|-------------------|
| ready                | ready                      | A : 00            |
| measure              | mode mesure                | A : 01            |
| titration            | mode titrage du 8810       | A : 02            |
| calibration          | mode de calibration        | A : 03            |
| cleaning             | nettoyage chimique         | A : 04            |
| fix-time             | temps de pause             | A : 05            |
| stopped              | arrêt                      | A : 06            |
| standby              | standby                    | A : 07            |
| cal measure          | mesure avec étalonnage     | A : 08            |
| other sample         | échantillon externe        | A : 09            |
| programming          | mode programmation         | A : 10            |
| plot pH              | tracé de courbe de titrage | A : 11            |
| plot ORP             | tracé de courbe de titrage | A : 12            |
| standing by          | mode attente               | A : 13            |

### Tableau 1 Messages d'état

### MESSAGES D'ERREUR

Les messages d'erreur sont envoyés selon le format suivant et seront affichés sur la deuxième ligne de l'afficheur alphanumérique :

ER : Nb E1 ... Enb CHK

- · Nb : nombre d'erreur
- E1 ... Enb : liste d'erreur
- CHK: checksum

### Tableau 2 Messages d'erreur

| Affichage séquenceur | Description                                                                                                    | Message analyseur           |
|----------------------|----------------------------------------------------------------------------------------------------|-----------------------------|
| Mes. overrange       | Mesure supérieure à la limite                                                                                                    | ER : 01                     |
| Mes. underrange      | Mesure inférieure à la limite                                                                                                    | ER : 02                     |
| Ratio error          | Erreur rapport 8921                                                                                                    | ER : 03                     |
| Faraday cell err.    | Erreur cellule Faraday                                                                                                    | ER : 04                     |
| Pot. overdrive       | Surcharge de la sortie                                                                                                    | ER : 05<br>(ER02 w/ a 8980) |
| No sample            | Manque d'échantillon                                                                                                    | ER : 06*                    |
| ADC error            | Erreur photomètre                                                                                                    | ER : 07                     |
| T°C overrange        | Température supérieure à la limite                                                                                                 | ER : 11                     |
| T°C underrange       | Température inférieure à la limite                                                                                                 | ER : 12                     |
| Compensat. error     | Compensation impossible                                                                                                    | ER : 13                     |
| Convert. error       | Conversion concentration <-> conductivité impossible                                                                               | ER : 16<br>(ER21 w/ CIP)    |
| Convert over         | Erreur de conversion                                                                                                    | ER : 17<br>(ER22 w/ CIP)    |
| Calibrat. error.     | Conc. après le 1er ajout est 3 fois en-dessous de la concentration de l'échantillon de référence) [C inj. 1] < 3 x [Co]            | ER : 21                     |
| Calibrat. error.     | Conc. après le 2nd ajout est en-dessous de la valeur attendue<br>[C inj. 2] < 3 x Co + [C inj.1]                                   | ER : 22                     |
| Calibrat. error.     | Conc. après le 2nd ajout est 5 fois en-dessous de la<br>concentration de l'échantillon de référence [C inj. 2] < 5 x Co            | ER : 23                     |
| Calibrat. error.     | Recherche non convergente                                                                                                    | ER : 24                     |
| Calibrat. error.     | Erreur de décalage                                                                                                    | ER : 25                     |
| Calibrat. error.     | Erreur pente                                                                                                    | ER : 26                     |
| Calibrat. error.     | Erreur de débit en mode mesure                                                                                                    | ER : 27                     |
| Error 29             | Erreur de débit mode étalonnage                                                                                                    | ER : 29*                    |
| Level sample         | Niveau dans la cellule 8810                                                                                                    | ER : 30*                    |
| Over tit time        | Le temps de titrage dépasse la valeur limite programmée dans le menu « TIMING »                                                    | ER : 31                     |
| Calibrat. error      | Niveau dans la cellule                                                                                                    | ER : 32                     |
| Level reagent        | Temps titrage trop long                                                                                                    | ER : 33                     |
| Level Cal. Sol.      | Erreur d'étalonnage                                                                                                    | ER : 34                     |
| Level Cond. Sol.     | Niveau des réactifs                                                                                                    | ER : 35                     |
| Level Clean. Sol.    | Nettoyage chimique                                                                                                    | ER : 36                     |
| Slope calibrat.      | Erreur pente                                                                                                    | ER : 37                     |
| Point not found      | Point final non trouvé                                                                                                    | ER : 38                     |
| Return process       | Après l'analyse d'un « échantillon externe », le temps d'attente est dépassé (10 min). Revenez à l'analyse « échantillon procédé » | ER : 39                     |

Toutes ces alarmes sont immédiatement et automatiquement suivies par un basculement vers la voie suivante dans la séquence programmée sur le 8811 (IMPORTANT : Cette fonctionnalité n'est pas disponible si couplé à un analyseur 8810-ISE).

## Données envoyées par le séquenceur

Le séquenceur envoie les données suivantes :

- ?= : pour configurer l'analyseur
  - en 9600 de vitesse de transmission
  - 8 bits de données
  - 1 bit d'arrêt
  - en mode transmission sur demande
- MX= : pour autoriser l'envoi des données de mesure (X=1/2)
- · A= : pour autoriser l'envoi de l'état de l'analyseur
- E= : pour autoriser des messages d'erreur
- S= : pour démarrer un cycle de mesure
- P= : pour mettre les analyseurs en veille

Les analyseurs envoient : « M0: CKS » en réponse à la commande « MX » lorsque la mesure n'est pas prête.

Tous les messages sont envoyés avec une somme de vérification permettant ainsi le contrôle de la transmission.

Après bonne réception, l'analyseur ou le séquenceur doit afficher le caractère suivant : A>=.

## Programmation

### Stopper le mode ACTION

Appuyer sur **SELECT**, la commande **STOP** apparaît ; valider par **ENTER**. "Si sure ENTER" apparaît : valider par **ENTER**.

#### Mode COMMANDE :

- READING : lecture des paramètres pré-programmés Entrer en READING. L'appareil doit être en mode ACTION, appuyer sur la touche SELECT, la commande STOP apparaît. Sélectionner à l'aide des flèches le menu READING et appuyer pendant environ 3 secondes sur ENTER.
- PROGRAMMING : programmation des paramètres et test des fonctions de l'appareil (menu SERVICE)

Entrer en PROGRAMMING. L'appareil doit être arrêté **SELECT** commute entre l'action stopped et la commande **STOP**. Sélectionner à l'aide des flèches le menu **PROGRAMMING** et appuyer pendant environ 3 secondes sur **ENTER**.

### Menu PRINCIPAL

| AFFICHAGE | DESCRIPTION                               | SOUS-MENUS            |
|-----------|-------------------------------------------|-----------------------|
| MAIN-MENU | Menu principal et affichage des sous-menu | STOP<br>START         |
|           |                                           | PROGRAMMING / READING |

Les touches **SCROLL UP/DOWN** permettent de défiler les sous-menus, la touche **ENTER** d'en sélectionner un et la touche **SELECT** permet de revenir au menu principal.

### Menu STOP

| MAIN-MENU | Mise en arrêt de l'appareil. |
|-----------|------------------------------|
| STOP      |                              |

### Appuyer sur ENTER.

| XXXXX | Unité de mesure.                                                           |
|-------|----------------------------------------------------------------------------|
| ready | L'appareil est prêt pour la programmation. Toutes les vannes sont fermées. |

### Menu START

| MAIN-MENU | Lancement d'un nouveau cycle de mesure. |
|-----------|-----------------------------------------|
| START     |                                         |

### Appuyer sur ENTER.

| XXXXX CH XX   | Unité de mesure. L'appareil affiche l'état de l'analyseur : l'analyseur est en mode mesure. |
|---------------|---------------------------------------------------------------------------------------------|
| titration (Y) | X : numéro de la voie                                                                       |
|               | Y : numéro de la voie active                                                                |
|               | Z : numéro de la mesure                                                                     |

### Menu PROGRAMMING

| AFFICHAGE                         | DESCRIPTION                                                                                                    | SOUS-MENUS                                                   |
|-----------------------------------|----------------------------------------------------------------------------------------------------|--------------------------------------------------------------|
| MAIN-MENU<br>PROGRAMMING/ READING | En appuyant sur la touche <b>ENTER</b> , pendant environ<br>3 secondes, on accède aux sous-menus de programmation. | N. OF CHANNELS<br>SEQUENCE<br>TIMING<br>ANALOG-OUT<br>ALARME |
|                                   |                                                                                                    | UNIT<br>SERVICE<br>PM XXXX                                   |

Les touches **SCROLL UP/DOWN** permettent de défiler les sous-menus, la touche **ENTER** d'en sélectionner un et la touche **SELECT** permet de revenir au menu principal.

En mode lecture, on ne peut pas modifier les paramètres de programmation.

### Sous-menus PROGRAMMING/READING

### Menu N. OF CHANNELS

| AFFICHAGE      | DESCRIPTION                |
|----------------|----------------------------|
| PROGRAMMING    | Réglage du nombre de voies |
| N. OF CHANNELS |                            |

### Appuyer sur ENTER.

| N. OF CHANNELS | X représente le nombre de voies de 1 à 6 |
|----------------|------------------------------------------|
| X CHANNELS     |                                          |

Les flèches HAUT/BAS permettent de régler le nombre de voies entre 1 et 6.

#### Appuyer sur ENTER.

### Menu SEQUENCE

| AFFICHAGE     | DESCRIPTION                       |
|---------------|-----------------------------------|
| PROGRAMMATION | Choix de la séquence (16 au max.) |
| SEQUENCE      |                                   |

#### Appuyer sur ENTER.

| SEQUENCE          | X représente chaque figure de 1 à 6. Renseigner les 16 cases. |
|-------------------|---------------------------------------------------------------|
| XXXXXXXXXXXXXXXXX |                                                               |

#### Appuyer sur ENTER.

### Menu TIMING

| DISPLAY               | DESCRIPTION                                                 |
|-----------------------|-------------------------------------------------------------|
| PROGRAMMING<br>TIMING | Réglage des différentes durées de chaque cycle d'étalonnage |

#### Appuyer sur ENTER.

La procédure de programmation est toujours la même :

- XX et YY sont ajustés avec les touches flèches HAUT/BAS (de 0 à 99)
  - · Ajuster en premier le bloc YY (valider par ENTER)
  - Puis ajuster le bloc XX (valider par ENTER)
- · Automatiquement, l'écran affiche l'état suivant de la programmation

### Analyseur discontinu

Dans ce cas, le 8811 reçoit l'instruction (ouvrir la voie suivante de la séquence programmée) de l'analyseur en même temps que ce dernier ouvre la vanne d'échantillon.

Le temps du cycle correspond au temps nécessaire pour l'analyseur pour envoyer l'instruction. Il peut être vu aussi comme le temps écoulé entre l'ouverture de 2 vannes.

| TIMING         | Une mesure toute XX minutes et YY secondes |
|----------------|--------------------------------------------|
| Cycle t. XX YY |                                            |

Pour la procédure de programmation voir pages précédentes

Le "cycle-time" permet d'avoir des temps de cycle constants même si la durée du titrage varie avec la concentration de l'échantillon. Un temps d'attente variable (appelé "Fix-time") est automatiquement calculé pour compenser la variation liée au temps du titrage (appelé "Measure"). La somme des temps "Measure" et "Fix-time" nous donne la durée du cycle.

Les sorties analogiques et alarmes sont réactualisées juste après la fin de la mesure.

Programmer le "cycle time" à 00' 00" et (8810 / SEQUENCE = LOOP) pour voir les mesures se suivre sans arrêt (pas de temps d'attente).

| TIMING         | Temps limite de la mesure |
|----------------|---------------------------|
| Limit t. XX YY |                           |

Pour la procédure de programmation voir pages précédentes

Si le temps de "Measure" dépasse celui programmé, une alarme système (ER 31) est programmée :

Message "Over tit. Time" envoyé sur l'écran et sur la 1ére RS232

- · Alarme Système relais basculé de position N.O vers fermé (ou vice-versa)
- L'analyseur et le séquenceur resteront sous alarme jusqu'à l'acquittement manuel ou à distance (J8) du système d'alarme.

### Menu ANALOG OUT

Le 8811 possède 8 sorties analogiques :

- · Les sorties 1 à 6 sont attribuées aux différentes concentrations
- · La sortie 7 est attribuée à la mesure de température
- · La sortie 8 est attribuée à la mesure vivante

| DISPLAY     | DESCRIPTION                     |
|-------------|---------------------------------|
| PROGRAMMING | Réglage des sorties analogiques |
| ANALOG-OUT  |                                 |

#### Appuyer sur ENTER.

Le menu ANALOG OUT indique.

#### Fonctionnement avec analyseur discontinu

Pour les sorties 1 à 6 réservées aux différentes concentrations:

| ANALOG-OUT        | Attribution de la sortie analogique X à la voie Y.              |
|-------------------|-----------------------------------------------------------------|
| IOUT X -> CH. Y/Z | Z est le numéro de mesure dans le cas où il y a 2 mesures/voie. |

Les flèches **HAUT/BAS** permettent de régler la valeur Y de 1 à 6 et la valeur Z de 1 à 2. La touche **SELECT** permet de choisir le réglage de Y ou de Z.

### Appuyez sur ENTER.

Exemple : IOUT3 -> 4/2, la troisième sortie analogique est attribuée à la deuxième mesure de la quatrième voie.

| IOUT X -> Y/Z | Sortie X attribuée à la mesure Z de la voie Y. |
|---------------|------------------------------------------------|
| START: XXXX   | Début d'échelle correspondant à 0/4 mA.        |
|               | XXXX 09999                                     |

#### Appuyez sur ENTER.

| IOUT X -> Y/Z | Sortie X attribuée à la mesure Z de la voie Y.     |
|---------------|----------------------------------------------------|
| END: XXXX     | Fin d'échelle correspondant à un courant de 20 mA. |
|               | XXXX prend la valeur comprise entre 09999          |

#### Appuyez sur ENTER.

Explication :

Dans le cas d'une mesure par voie, Y varie de 1 à 6.

Dans le cas de deux mesures par voie, Y/Z peut prendre les valeurs ci-dessous :

- Y = 1...3
- Z = 1...2
- Y/Z = 1/1, 2/1, 3/1, 1/2, 2/2, 3/2

Exemple :

Mesure d'un TA/TAC :

- Y/1 pour le TA
- Y/2 pour le TAC

| IOUT 7 -> °C | Début d'échelle.                          |
|--------------|-------------------------------------------|
| START: XXXX  | XXXX prend la valeur comprise entre 09999 |

#### Appuyez sur ENTER.

| IOUT 7 -> °C | Fin d'échelle.                            |
|--------------|-------------------------------------------|
| END: XXXX    | XXXX prend la valeur comprise entre 09999 |

#### Appuyez sur ENTER.

#### Pour la 8e sortie attribuée à la mesure directe

| IOUT 8 -> YYY | YYY : unité de la mesure directe.         |
|---------------|-------------------------------------------|
| START: XXXX   | Début d'échelle.                          |
|               | XXXX prend la valeur comprise entre 09999 |

#### Appuyez sur ENTER.

| IOUT 8 -> YYY | YYY : unité de la mesure directe.         |
|---------------|-------------------------------------------|
| END: XXXX     | Fin d'échelle.                            |
|               | XXXX prend la valeur comprise entre 09999 |

#### Appuyez sur ENTER.

### Menu ALARM

| DISPLAY     | DESCRIPTION                              |
|-------------|------------------------------------------|
| PROGRAMMING | Programmation des alarmes et des seuils. |
| ALARM       |                                          |

#### Appuyer sur ENTER.

• Pour les relais 1 à 6 réservés aux différentes concentrations :

| ALARM       | Activation de l'alarme |
|-------------|------------------------|
| ALARM X YYY | X : numéro du relais   |
|             | YYY : YES/NO           |

### Appuyer sur ENTER.

| ALARM              | Affectation du relais X à la voie Y. Z est le numéro de mesure dans le cas où il y a |
|--------------------|--------------------------------------------------------------------------------------|
| ALARM X -> CH. Y/Z | 2 mesures/voie.                                                                      |

Les valeurs de Y de 1 à 6 et de Z de 1 à 2 sont ajustées avec les flèches **HAUT/BAS**. La touche **SELECT** permet de commuter entre Z et de Y.

Appuyer sur ENTER.

| ALARM X -> Y/Z | Relais X attribué à la mesure Z de la voie Y permettant de choisir le sens de |
|----------------|-------------------------------------------------------------------------------|
| SWITCHING XXXX | déclenchement entre HIGH et LOW (HAUT et BAS).                                |
|                | XXXX = HIGH/LOW                                                               |

#### Appuyer sur ENTER.

| ALARM X -> Y/Z | Relais X attribué à la mesure Z de la voie Y. Réglage de la valeur de seuil. |
|----------------|------------------------------------------------------------------------------|
| LIMIT XXXX     | XXXX : 0 - 9999                                                              |

#### Appuyez sur ENTER.

· Pour le 7ème relais réservé aux avertissements :

| ALARM        | Permet l'activation des avertissements. |
|--------------|-----------------------------------------|
| WARNING: XXX | XXX = YES/NO                            |

#### Appuyez sur ENTER.

• Pour le 8ème relais réservé à l'alarme système

| ALARM           | Permet l'activation de l'alarme système |
|-----------------|-----------------------------------------|
| SYS. ALARM: XXX | XXX : YES/NO                            |

### Appuyez sur ENTER.

Lorsqu'un avertissement ou une alarme système apparaît, le message correspondant est affiché et clignote (voir Tableau 2 à la page 65).

### AVIS

Les alarmes ER6, ER29 et ER30 indiquent un manque d'échantillon dans le séquenceur. L'ensemble des actions suivantes sera mis en œuvre :

- Le message NO SAMPLE X (X= 1...6) s'affiche à l'écran et est transmis à la RS232 externe (1ère RS232)
- Le relais Alarm System est basculé de N.O. à N.F. (ou vice-versa)
- Le 8811 enclenche automatiquement une nouvelle mesure sur la voie suivante, telle que programmée dans le menu de la séquence.

### Menu UNIT

| AFFICHAGE   | DESCRIPTION                         |
|-------------|-------------------------------------|
| PROGRAMMING | Programmation des unités de mesure. |
| UNIT        |                                     |

#### Appuyer sur ENTER.

• Une seule mesure par voie

| UNIT        | Programmation de l'unité de la concentration. |
|-------------|-----------------------------------------------|
| CONC: XXXXX |                                               |

A l'aide des flèches **HAUT/BAS**, l'utilisateur peut composer l'unité Appuyer sur **ENTER**.

· Deux mesures par voie

| UNIT           | Les deux mesures peuvent avoir 2 unités différentes. |
|----------------|------------------------------------------------------|
| CONC X: YYYYYY | X = 1  or  2; $Y = alphanumeric$ .                   |

L'utilisateur peut renseigner l'unité avec les touches flèches HAUT/BAS.

#### Appuyer sur ENTER.

| UNIT         | Programmation de l'unité de la mesure directe. |
|--------------|------------------------------------------------|
| MEASURE: XXX |                                                |

L'unité de la mesure directe peut être choisie parmi les valeurs suivantes :

- mV pour le potentiel
- pH
- mΩ.cm ou kΩ.cm pour la résistivité
- µS/cm ou mS/cm pour la conductivité
- µA pour le courant

### Menu SERVICE

Ce menu permet de contrôler différents accessoires.

| AFFICHAGE     | DESCRIPTION                     |
|---------------|---------------------------------|
| PROGRAMMATION | Contrôle des fonctions du 8811. |
| SERVICE       |                                 |

### Appuyer sur ENTER.

Les touches flèches HAUT/BAS permettent la mise en marche ou l'arrêt des accessoires.

| SERVICE      | Contrôle des relais 18 |
|--------------|------------------------|
| RELAY X: XXX | XXX : ON/OFF           |

### Appuyer sur ENTER.

| SERVICE       | Contrôle des électro-vannes pour échantillons |
|---------------|-----------------------------------------------|
| SAMPLE X: XXX | XXX : ON/OFF                                  |

#### Appuyer sur ENTER.

| SERVICE  | Contrôle des différentes entrées logiques.                                                               |
|----------|----------------------------------------------------------------------------------------------------|
| XXXXXXXX | X prend la valeur du numéro de l'entrée logique si le contact est ouvert et "*" si le contact est fermé. |

### Appuyer sur ENTER.

Exemple :

\*2\*\*5\*\*8 - les entrées 2, 5, 8 sont en contact ouvert et les entrées 1, 3, 4, 6, 7 sont en contact fermé.

| SERVICE      | Affichage de la version du programme. |
|--------------|---------------------------------------|
| VERSION X.XX |                                       |

L'arrêt de toutes ces commandes se fait automatiquement à la sortie de ce menu.

### Menu PM XXXX

Ce menu est réservé aux personnes autorisées et possédant un code d'accès.

| AFFICHAGE     | DESCRIPTION   |
|---------------|---------------|
| PROGRAMMATION | Accès réservé |
| PM XXXX       |               |

### Appuyer sur ENTER.
| AFFICHAGE       | DESCRIPTION             | SOUS-MENUS     |
|-----------------|-------------------------|----------------|
| PM XXXX         | Demande du code d'accès | TYPE ANALYSEUR |
| INPUT PW : XXXX |                         | Data to RS232  |
|                 |                         | Adjust lout    |

Entrer le code d'accès à l'aide des touches flèches **HAUT/BAS** et de la touche **SELECT**. Les touches flèches **HAUT/BAS** permettent de choisir les sous-menus. Appuyer sur **ENTER**.

### Menu ANALYZER TYPE

| PMXXXX        | Choix du type d'analyseur |
|---------------|---------------------------|
| ANALYZER TYPE |                           |

## Appuyer sur ENTER.

| ANALYZER TYPE | Pour les analyseurs discontinus |
|---------------|---------------------------------|
| DISCONTINUOUS |                                 |

## Appuyer sur ENTER.

Les touches flèches HAUT/BAS permettent de choisir le nombre de mesures par voie

| ANALYZER TYPE | Pour une mesure par voie |
|---------------|--------------------------|
| ONE MEASURE   |                          |

ou

| ANALYZER TYPE | Pour deux mesures par voie |
|---------------|----------------------------|
| TWO MEASURES  |                            |

## Menu DATA TO RS232

Ce menu permet d'envoyer les 100 dernières mesures vers la RS232 suivant le format décrit cidessous :

| CH X/Z                                         | XX.XXE±XXX                    | XX.X                     | XXXX                           | XX:XX:XX                                                                 |
|------------------------------------------------|-------------------------------|--------------------------|--------------------------------|--------------------------------------------------------------------------|
| numéro de la voie et<br>numéro de la<br>mesure | valeur de la<br>concentration | valeur de la température | valeur de la<br>mesure vivante | heure de la mesure<br>(00:00:00 à la mise sous<br>tension du séquenceur) |

| PM XXXX       | Envoi des données |
|---------------|-------------------|
| DATA TO RS232 |                   |

## Appuyer sur ENTER.

| DATA TRANSFER | Ce message indique que le 8811 est en train d'envoyer les 100 mesures. |
|---------------|------------------------------------------------------------------------|
| PLEASE WAIT   |                                                                        |

Ce message est affiché environ une minute.

## Menu ADJUST IOUT

| PM XXXX     | Etalonnage des sorties courants. |
|-------------|----------------------------------|
| ADJUST IOUT |                                  |

## Appuyer sur ENTER.

| ADJUST IOUT   | Choix entre 020mA ou 420mA. |
|---------------|-----------------------------|
| OUT: x - 20mA |                             |

Les touches flèches **HAUT/BAS** permettent de choisir entre 0..20mA ou 4..20mA. Ceci est valable pour les 8 sorties.

#### Appuyer sur ENTER.

| ADJUST IOUT     | Brancher un enregistreur (ou un ampère-mètre) et ajuster le courant de sortie à l'aide des |
|-----------------|--------------------------------------------------------------------------------------------|
| OUT: 0/4mA XXXX | flèches <b>HAUT/BAS</b> , à la bonne valeur (0/4mA).                                       |

#### Appuyer sur ENTER.

| ADJUST IOUT    | Brancher un enregistreur (ou un ampère-mètre) et ajuster le courant de sortie à l'aide des |
|----------------|--------------------------------------------------------------------------------------------|
| OUT: 20mA XXXX | flèches HAUT/BAS, à la bonne valeur (20mA).                                                |

#### Appuyer sur ENTER.

## Fonctionnement du séquenceur

Le séquenceur assure les fonctions suivantes :

- Séquence programmable avec un schéma à 16 étapes
- · Affichage de la mesure
- Gestion des alarmes et des seuils
- · Gestion des sorties analogiques
- Données envoyées par la voie RS232
- · Passe automatiquement à l'analyse de la voie suivante (I + 1) de la séquence programmée :
  - si la voie I est manquante (le relais spécifique aux « avertissements » est activé et un message spécifique apparaît à l'écran jusqu'à l'appel suivant de la voie I dans la séquence programmée). IMPORTANT : cette fonctionnalité n'est pas disponible en cas de couplage avec un analyseur 8810-ISE

Si la voie I est inhibée à distance (contacts J2 à J7)

Suite à un acquittement à distance de l'alarme système (contact J8)

Si tous les échantillons sont manquants (ou inhibés), le séquenceur s'arrête et l'alarme système est activée.

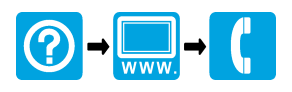

#### HACH COMPANY World Headquarters

P.O. Box 389, Loveland, CO 80539-0389 U.S.A. Tel. (970) 669-3050 (800) 227-4224 (U.S.A. only) Fax (970) 669-2932 orders@hach.com www.hach.com

# 

#### HACH LANGE GMBH

Willstätterstraße 11 D-40549 Düsseldorf, Germany Tel. +49 (0) 2 11 52 88-320 Fax +49 (0) 2 11 52 88-210 info-de@hach.com www.de.hach.com

## HACH LANGE Sàrl

6, route de Compois 1222 Vésenaz SWITZERLAND Tel. +41 22 594 6400 Fax +41 22 594 6499

<sup>©</sup> Hach, 2015-2016. All rights reserved. Printed in Europe.